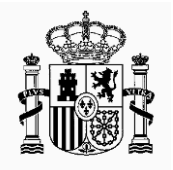

MINISTERIO DE AGRICULTURA, PESCA Y ALIMENTACIÓN SECRETARÍA GENERAL DE AGRICULTURA Y ALIMENTACIÓN

FONDO ESPAÑOL DE GARANTIA AGRARIA O.A.

# MANUAL DE USUARIO

Sistema de Gestión de Ayudas Aplicación móvil para la realización de fotografías georreferenciadas (SgaFot)

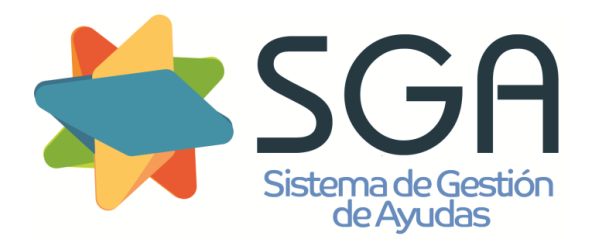

Código: SgaFot-CSI-MN-001-ManualUsuario.doc

Versión: 6.0

Fecha: Diciembre 2021

Calle Beneficencia, 8 28004 Madrid TEL: 913476466 FAX: 913476465

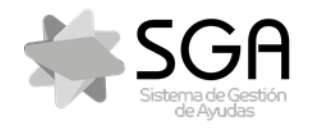

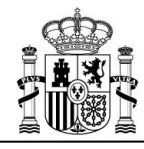

Aplicación móvil para la realización de fotografías georreferenciadas SgaFot

Código: SgaFot-CSI-MN-001-ManualUsuario Versión: 6.0 Fecha: Diciembre 2021

SgaFot

#### **CONTROL DE VERSIONES**

| VERSIÓN | FECHA      | CAMBIOS RESPECTO DE LA VERSIÓN ANTERIOR                                                                                                    | VERSIÓN<br>PREVISTA |
|---------|------------|----------------------------------------------------------------------------------------------------|---------------------|
| 1.0.0   | 31/10/2019 | Creación del documento.                                                                                                    | 5,10 1              |
| 1.0.0   | 01/10/2010 |                                                                                                    | 0.10.1              |
| 2.0.0   | 14/05/2020 | <ul> <li>Se aplica por defecto un filtro de campaña actual en el listado al acceder con usuario perteneciente al ámbito de Servicios Centrales.</li> <li>Se incluyen los expedientes del tipo de solicitud Alegaciones al SigPac.</li> <li>Nuevo filtro en Lista de Expedientes: Tipo de solicitud</li> <li>Pantalla de un expediente:         <ul> <li>Se incluye opción de filtrado de líneas de declaración.</li> <li>Se indica, por cada línea de declaración, el número de fotografías realizadas.</li> </ul> </li> <li>Delimitación gráfica:         <ul> <li>Se muestra por defecto la delimitación gráfica de la línea de declaración a la que se haya accedido.</li> <li>Se muestra la ubicación de la fotografía correspondiente a la que se esté visualizando en Fotografías georreferenciadas.</li> <li>Nueva opción para cargar capas WMS/WMTS.</li> </ul> </li> <li>Realización de fotografía:         <ul> <li>Se indica la distancia a la línea de declaración.</li> <li>Se indica la distancia a la punto de fotografía requerida.</li> <li>Se añaden ajustes de la cámara (activación de flash y modo nocturno).</li> <li>Se añade la opción para consultar los <i>trackings</i> realizados en la ventana gráfica del apartado Delimitación Gráfica.</li> </ul></li></ul> | 6.5.0               |
| 3.0.0   | 16/07/2020 | <ul> <li>Control de Precisión mínima del GPS de 20 metros</li> <li>Foto de Zona Requerida por Monitorización</li> <li>Marcado para borrado de fotos por usuario</li> <li>Aviso mínimo 2 fotos / máximo 10 por LDG</li> </ul>                                                                                                    | 6.7.0               |
|         |            | <ul> <li>Control de Resolución mínima</li> <li>Petición estado del desarrollo del cultivo y prácticas agronómicas.</li> <li>Seleccionar la LDG para incorporarla en el área de trabajo de Usuario ("Área1": favoritos)</li> <li>Posibilidad de filtrar las líneas de declaración por zona geográfica</li> </ul>                                                                                                    |                     |

 Fecha Impresión: 13/12/2021
 SgaFot-CSI-MN-001-ManualUsuario
 Página 2 de 44

MINISTERIO DE AGRICULTURA, PESCA Y ALIMENTACIÓN

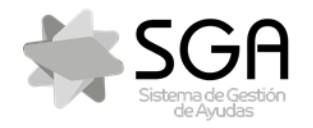

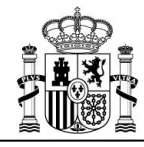

Aplicación móvil para la realización de fotografías georreferenciadas SgaFot

Código: SgaFot-CSI-MN-001-ManualUsuario Versión: 6.0 Fecha: Diciembre 2021

SgaFot

| VERSIÓN | FECHA      | CAMBIOS RESPECTO DE LA VERSIÓN ANTERIOR                                                                                                    | VERSIÓN<br>PREVISTA<br>SGA |
|---------|------------|----------------------------------------------------------------------------------------------------|----------------------------|
|         |            | <ul> <li>Visualizar datos vectoriales del sistema de referencia<br/>SIGPAC de la parcela del recinto</li> <li>Mejoras en avisos sincronización</li> </ul>                                                                                                    |                            |
| 4.0.0   | 17/12/2020 | <ul> <li>Posibilidad de descarga de expedientes para trabajo offline</li> <li>Posibilidad de descarga de mapas para trabajo offline. Se da la opción de cargar este mapa si no se dispone de conexión a internet.</li> <li>Se incluyen los siguientes datos por línea de declaración en el listado de líneas de declaración:         <ul> <li>Producto</li> <li>Superficie declarada</li> </ul> </li> <li>Nuevo criterio de filtrado de expedientes: expedientes guardados.</li> </ul>                                                                                                    | 6.12.0                     |
| 5.0.0   | 14/05/2021 | <ul> <li>Posibilidad de realización de fotos para Solicitudes en estado abiertas en el proceso de Captura en Sga que se pueden asociar en las siguientes solicitudes:         <ul> <li>Solicitud Única</li> <li>Solicitud de Alegaciones al SigPac.</li> <li>REGEPA</li> <li>Pastos comunales</li> <li>Aparecería comunal</li> </ul> </li> <li>Mejora de visualización de Ayuda en la pantalla de acceso, mostrándose un botón "?" (Ayuda) donde se informa del soporte específico de cada C.A.</li> <li>Posibilidad de visualizar la contraseña</li> <li>Actualización información de medio de atención a usuarios por parte de las CC.AA.</li> <li>Acceso de Madrid, Andalucía y Baleares por NIF/CIP</li> </ul> | 7.5.0                      |
| 6.0.0   | 03/12/2021 | <ul> <li>Actualización del texto de "Política de privacidad" al<br/>iniciar la aplicación por primera vez</li> <li>Mensaje de aviso si está activado el "modo avión" en el<br/>dispositivo móvil</li> <li>Cambio de los tipos de foto disponibles para cada tipo<br/>de solicitud</li> <li>Modificación del mensaje al alcanzar el límite de 10<br/>fotografías</li> </ul>                                                                                                    | 7.12.0                     |

| Fecha Impresión: | 13/12/2021 |
|------------------|------------|
|------------------|------------|

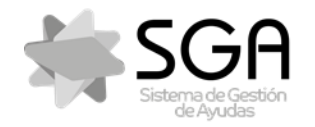

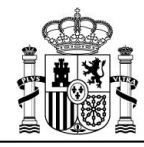

Aplicación móvil para la realización de fotografías georreferenciadas SgaFot

Código: SgaFot-CSI-MN-001-ManualUsuario Versión: 6.0 Fecha: Diciembre 2021

SgaFot

# ÍNDICE

| 1 | Glo | osario                               | 5        |
|---|-----|--------------------------------------|----------|
|   | 1.1 | Términos                             | 5        |
|   | 1.2 | Acrónimos y Abreviaturas             | 7        |
| 2 | Ob  | vjeto                                | 8        |
| 3 | De  | scripción general de la aplicación   | 8        |
| 4 | Ре  | rfiles                               | 8        |
| 5 | Au  | tenticación y Acceso a la Aplicación | 8        |
|   | 5.1 | Selección C.A. y Autenticación       | 8        |
| 6 | Ра  | ntalla Listado Expedientes           | 13       |
| 7 | Ра  | ntalla de un Expediente              | 18       |
|   | 7.1 | Datos identificativos del expediente | 18       |
|   | 7.2 | Listado de líneas de declaración     | 18       |
|   | 7.3 | Pantalla de una línea de Declaración | 23       |
|   | 7.3 | 3.1 Delimitación gráfica             | 25       |
|   | 7.3 | 5.2 FOTOS GEOTTETETENCIADAS          | 32<br>22 |
|   | 7   | 7.3.2.2 Realización de fotografía    | 34       |
|   | 7.3 | 2.3 Trazado (trackings)              | 42       |

MINISTERIO DE AGRICULTURA, PESCA Y ALIMENTACIÓN

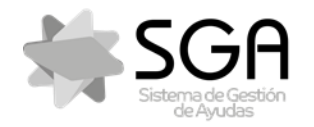

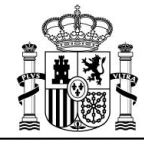

Aplicación móvil para la realización de fotografías georreferenciadas SgaFot

Código: SgaFot-CSI-MN-001-ManualUsuario

Versión: 6.0

Fecha: Diciembre 2021

SgaFot

#### Glosario

1

A través de este apartado se pretende describir los términos, acrónimos y abreviaturas que se utilizarán a lo largo de este manual de usuario.

#### 1.1 Términos

Se detallan los términos específicos:

| TÉRMINO                          | DESCRIPCIÓN                                                                                                    |
|----------------------------------|----------------------------------------------------------------------------------------------------|
| Alegación SIGPAC                 | Información relativa a la discrepancia existente entre la información facilitada por SIGPAC relativa a un recinto y la presentada por el solicitante.                                                                                                    |
| Autenticación                    | Proceso por el que la aplicación verifica la identidad digital del usuario.                                                                                                    |
| Autoridad gestora                | Entidad competente para administrar los pastos comunales.                                                                                                    |
| Código Seguro de<br>Verificación | Código impreso en la solicitud finalizada generado a través de un algoritmo que asegure su unicidad.                                                                                                    |
| Concentración<br>parcelaria      | Agrupación de diversas fincas rústicas de reducida extensión, para unificar y facilitar el cultivo.                                                                                                    |
| Control<br>Administrativo        | Comprobación de cualquier aspecto de la solicitud de ayuda que se<br>considere necesario, con el fin de detectar los errores declarativos<br>de la propia solicitud y los que provengan de la comparativa con<br>otras solicitudes y con datos de referencia, y así evitar la percepción<br>indebida de ayudas. |
| Datos Adicionales                | Módulo que incluye la información complementaria propia de las solicitudes.                                                                                                    |
| Entidad<br>Colaboradora          | Entidades receptoras que no pertenecen a la administración. Podrán ser E.C.: Bancos, Cajas de Ahorro y organizaciones profesionales agrarias.                                                                                                    |
| Estado de<br>tramitación         | Situación administrativa en la que se encuentra la solicitud dentro del proceso de revisión de la misma.                                                                                                    |
| Expediente                       | Solicitud de ayuda registrada en el Organismo Pagador.                                                                                                    |
| Expediente<br>electrónico        | Relación de documentos, presentados en modo de árbol, relativos a<br>una solicitud, tanto aportados por el productor (entrada), como<br>generados durante el proceso de tramitación de la misma (salida).                                                                                                    |
| Flujo de estados                 | Representación gráfica del proceso de revisión de la solicitud.                                                                                                    |
| Línea de Ayuda                   | Cada una de las ayudas definidas por la normativa para ser solicitadas por los productores, tanto Ayudas Directas como Medidas de PDR.                                                                                                    |
| Módulo                           | Conjunto de elementos que componen una aplicación, a través de los cuales se puede acceder a las distintas funcionalidades de la misma.                                                                                                    |

Fecha Impresión: 13/12/2021

MINISTERIO DE AGRICULTURA, PESCA Y ALIMENTACIÓN

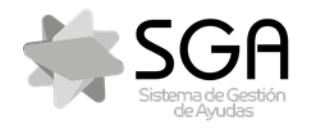

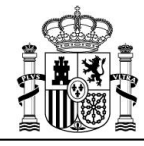

Código: SgaFot-CSI-MN-001-ManualUsuario

Aplicación móvil para la realización de fotografías georreferenciadas SgaFot

Versión: 6.0 Fecha: Diciembre 2021

SgaFot

| TÉRMINO                                                    | DESCRIPCIÓN                                                                                                    |  |
|------------------------------------------------------------|----------------------------------------------------------------------------------------------------|--|
| Opción                                                     | Elemento de primer nivel de un módulo que permite ejecutar una acción.                                                                                                    |  |
| Pastos en común                                            | Superficies dedicadas al pastoreo aprovechadas por más de un productor.                                                                                                    |  |
| Perfil de usuario                                          | Conjunto de funciones que pueden ser ejecutadas en una aplicación<br>por los usuarios pertenecientes al mismo.                                                                                                    |  |
| Portal del Ciudadano                                       | Portal web desde el que el solicitante podrá consultar información relativa a las solicitudes presentadas y aportar documentación requerida por la administración.                                                                                         |  |
| Recinto ficticio<br>comunal                                | Identificativo de recinto irreal (sin referencias reales SigPac) utilizado<br>para declarar una superficie de pastos en común asignada a un<br>productor por una Autoridad Gestora y conformada por uno o varios<br>recintos SigPac o parte de los mismos. |  |
| Revisión<br>Documental                                     | Proceso de revisión, cuantitativo y cualitativo, de la documentación asociada a una solicitud en comparación con la requerida para el tipo de solicitud correspondiente.                                                                                   |  |
| Tipo de solicitud                                          | Conjunto de unidades de información.                                                                                                    |  |
| Trámite<br>administrativo que<br>finaliza expediente       | Corresponden a las gestiones de archivo, renuncia y desistimiento.<br>Tienen como consecuencia la finalización del procedimiento de<br>revisión del expediente.                                                                                            |  |
| Trámite<br>administrativo que<br>modifica el<br>expediente | Corresponden a las gestiones de anulación parcial, renuncia parcial,<br>fusión, traslado dentro del mismo OP y cambio de titularidad.                                                                                                    |  |
| UGM                                                        | Se entenderá como UGM totales a la suma de las UGM de cada especie, aplicándose en el caso de PDR la tabla de conversión del anexo V del Reglamento (CE) № 1974/2006.                                                                                      |  |
| Unidad de<br>información                                   | Agrupación funcional de un conjunto de datos que se tratarán conjuntamente para la definición de los tipos de solicitud.                                                                                                    |  |
| Validaciones                                               | Controles de coherencia de la información incorporada y/o cruces<br>con bases de datos externas de referencia para comprobar la<br>información grabada en la solicitud.                                                                                    |  |

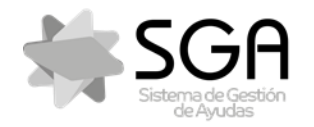

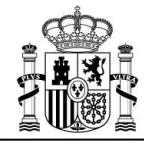

Aplicación móvil para la realización de fotografías georreferenciadas SgaFot

Código: SgaFot-CSI-MN-001-ManualUsuario

Versión: 6.0

Fecha: Diciembre 2021

SgaFot

#### **1.2 Acrónimos y Abreviaturas**

Se detallan los específicos:

| ACRÓNIMO /<br>ABREVIATURA | DESCRIPCIÓN                                              |
|---------------------------|----------------------------------------------------------|
| AEAT                      | Agencia Estatal de Administración Tributaria             |
| APS                       | Animal Potencialmente Subvencionable                     |
| BBDD                      | Bases de Datos                                           |
| C.A.                      | Comunidad Autónoma                                       |
| САР                       | Coeficiente de Admisibilidad de Pastos                   |
| CIF                       | Código de Identificación Fiscal                          |
| CIP                       | Código de Identificación del Productor                   |
| CNAE                      | Clasificación Nacional de Actividades Económicas         |
| CSV                       | Código seguro de verificación                            |
| DC                        | Dígito de Control                                        |
| DPB                       | Derecho de Pago Básico                                   |
| E.C.                      | Entidad Colaboradora                                     |
| ENI                       | Esquema Nacional de Interoperabilidad                    |
| FEAGA                     | Fondo Europeo de Garantía Agraria                        |
| FEGA                      | Fondo Español de Garantía Agraria                        |
| LDG                       | Línea de Declaración Gráfica                             |
| LIC                       | Lugar de Importancia Comunitaria                         |
| MAGRAMA                   | Ministerio de Agricultura, Alimentación y Medio Ambiente |
| MUP                       | Monte de Utilidad Pública                                |
| NIF                       | Número de Identificación Fiscal                          |
| O.P.                      | Organismo Pagador                                        |
| OPFH                      | Organización de Productores de Frutas y Hortalizas       |
| PAC                       | Política Agraria Común                                   |
| PDR                       | Programa de Desarrollo Rural                             |
| REGA                      | Registro de Explotaciones Ganaderas                      |
| REGEPA                    | Registro General de la Producción Agrícola               |
| RPB                       | Régimen de Pago Básico                                   |
| SAT                       | Sociedad Agraria de Transformación                       |
| SgaGst                    | Sistema Gestión de Ayudas. Gestión                       |
| SigPac                    | Sistema de Información Geográfica de Parcelas Agrícolas  |

Fecha Impresión: 13/12/2021

SgaFot-CSI-MN-001-ManualUsuario

MINISTERIO DE AGRICULTURA, PESCA Y ALIMENTACIÓN

Página 7 de 44

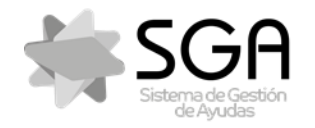

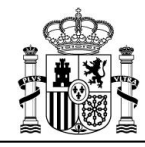

Código: SgaFot-CSI-MN 001-ManualUsuario

Aplicación móvil para la realización de fotografías georreferenciadas SgaFot

Versión: 6.0 Fecha: Diciembre 2021

SgaFot

| ACRÓNIMO /<br>ABREVIATURA | DESCRIPCIÓN                               |
|---------------------------|-------------------------------------------|
| SIGC                      | Sistema Integrado de Gestión y Control    |
| SITRAN                    | Sistema Integral de Trazabilidad Animal   |
| UGM                       | Unidad de Ganado Mayor                    |
| ZEPA                      | Zona de Especial Protección para las Aves |

#### 2 Objeto

El objeto de este documento es detallar a los usuarios el funcionamiento de la aplicación móvil para realizar fotos georreferenciadas sobre Expedientes del Sistema de Gestión de Ayudas PAC (SGA), SgaFot, el funcionamiento de la misma.

#### 3 Descripción general de la aplicación

La aplicación móvil para la realización de fotografías georreferenciadas (SgaFot) está para 13 C.C.A.A. para la realización de fotografías georreferenciadas y asociarlas a las distintas gestiones de las Solicitudes Únicas tramitadas mediante el Sistema de Gestión de Ayudas (SGA).

#### 4 Perfiles

El usuario accederá a SgaFot en función del perfil asignado, con las opciones de menú definidas.

Los Ámbitos Organizativos que podrán acceder al SgaFot, a parte del **Productor Individual**, podrán ser **Organismos pagadores** y **Entidades Colaboradoras** en los expedientes que están dentro de su ámbito de gestión.

#### 5 Autenticación y Acceso a la Aplicación

El usuario dispondrá de un dispositivo móvil con sistema operativo Android o iOS y acceso vía internet para que pueda llevar a cabo las consultas o gestiones permitidas desde el mismo.

#### 5.1 Selección C.A. y Autenticación

En esta pantalla debe seleccionar la Comunidad Autónoma en la que presentó su solicitud y el método de autenticación en esa C.A. en caso de permitirse varios.

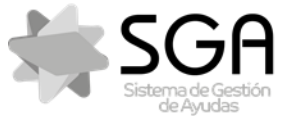

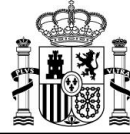

| Sistema de Gestión<br>de Ayudas                                                                  |                                    |           |                                             |
|--------------------------------------------------------------------------------------------------|------------------------------------|-----------|---------------------------------------------|
| MANUA                                                                                            | L DE USUARIO                       |           | Código: SgaFot-CSI-MN-<br>001-ManualUsuario |
| Aplicación móvil para la realizació                                                              | ón de fotografías georreferenciada | as SgaFot | Versión: 6.0<br>Fecha: Diciembre 2021       |
|                                                                                                  | SgaFot                             |           |                                             |
| A<br>A<br>A<br>B<br>C<br>C<br>C<br>C<br>C<br>C<br>C<br>C<br>C<br>C<br>C<br>C<br>C<br>C<br>C<br>C | Sgarot                             |           |                                             |
| N                                                                                                | lavarra                            |           |                                             |

Si tiene el GPS de su dispositivo móvil activado, se le preguntará si permite que la app acceda a la ubicación y deberá pulsar en *Permitir*.

C. Valenciana

FEGA-TRAGSATEC (TEST)

Si no tuviera el GPS de su dispositivo móvil activado, le mostrará un mensaje "*No puede continuar sin activar la Ubicación del teléfono*" y debe pulsar *Continuar*. Le llevará a la pantalla de ajustes de su dispositivo para que proceda a activar la ubicación. Si no activa la ubicación, no podrá usar la app. Se recomienda tener activada la ubicación (Gps) antes de arrancar la app, ya que puede tardar algunos segundos en activarse realmente.

| 0 | ¿Quieres permitir que <b>SGA</b><br><b>Foto</b> acceda a la ubicación<br>de este dispositivo? |
|---|-----------------------------------------------------------------------------------------------|
|   | de este dispositivo:                                                                          |

Denegar Permitir

| Fecha Impresión: 13/12/2021 |  |
|-----------------------------|--|
|-----------------------------|--|

MINISTERIO DE AGRICULTURA, PESCA Y ALIMENTACIÓN

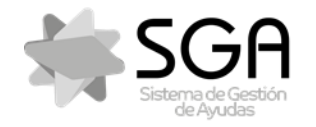

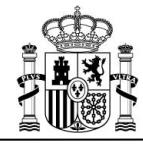

Aplicación móvil para la realización de fotografías georreferenciadas SgaFot

Código: SgaFot-CSI-MN 001-ManualUsuario Versión: 6.0 Fecha: Diciembre 2021

SgaFot

Si tiene el modo avión de su dispositivo móvil activado, no podrá realizar fotografías y se mostrará el siguiente aviso:

| Seleccione una comunidad autónoma                | Í |
|--------------------------------------------------|---|
| Andalucía                                        |   |
| Aragón                                           |   |
| Asturias                                         |   |
| Baleares                                         |   |
| Cantabria                                        |   |
| Castilla La Mancha                               |   |
| Fxtremadura                                      |   |
| No es posible realizar fotografías en modo avión |   |
| Madrid                                           | _ |
| Murcia                                           |   |
| Navarra                                          |   |
| C. Valenciana                                    |   |
| FEGA-TRAGSATEC (TEST)                            |   |
|                                                  |   |
|                                                  |   |
|                                                  |   |

Tras seleccionar la C.A., deberá elegir el método de autenticación pulsando en el botón del título de cada método (si hubiera más de uno). Actualmente los métodos posibles para autenticación son:

• Por Usuario y Contraseña. Este usuario es el que se le haya asignado en el sistema SGA. Si vd. accediera habitualmente a SGA por medio de Certificado Digital o e-DNI, podrá solicitar un usuario para su uso en las apps mediante la opción correspondiente del Portal del Ciudadano de SGA.

| Fecha Impresión: 13/12/2021 | SgaFot-CSI-MN-001-ManualUsuario | Página 10 de 44                                       |
|-----------------------------|---------------------------------|-------------------------------------------------------|
|                             | א<br>ב<br>ע                     | 11NISTERIO<br>2E AGRICULTURA, PESCA<br>7 ALIMENTACIÓN |

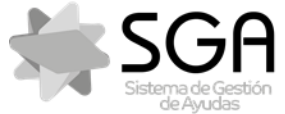

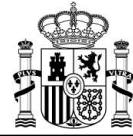

| MANUAL DE USUARIO                                                            | Código: SgaFot-CSI-M<br>001-ManualUsuario |
|------------------------------------------------------------------------------|-------------------------------------------|
| Aplicación móvil para la realización de fotografías georreferenciadas SgaFot | Versión: 6.0<br>Fecha: Diciembre 2021     |
| SgaFot                                                                       |                                           |

SGA

| Potes geometre endodes                                        |                |  |
|---------------------------------------------------------------|----------------|--|
|                                                               | ?<br>AYUDA     |  |
| USUARIO/<br>CONTRASEÑA NIF/CIP                                |                |  |
| Por favor, introduzca sus credenciales<br>para iniciar sesión | $(\mathbf{j})$ |  |
| XXXX                                                          |                |  |
|                                                               | 8              |  |
| Acceder                                                       |                |  |

• Por NIF y CIP (Código de Identificación del Productor). El CIP es un código que han asignado algunas CC.AA. a sus productores para su uso en determinadas aplicaciones como SGA.

| Fatas geo                                      | SGA<br>FOTO      |   |
|------------------------------------------------|------------------|---|
|                                                | NIF/CIP          |   |
| Por favor, introduzca s<br>para iniciar sesión | sus credenciales | Í |
| NIF                                            |                  |   |
| CIP                                            |                  | 8 |
| Acc                                            | eder             |   |

En estas pantallas, pulsando el icono ⊵ podrá hacer visible el password introducido cambiando el icono a

Por defecto, en caso de que la C.A. seleccionada hubiera decidido usar los 2 métodos, aparecerá por defecto seleccionado el de Usuario/Contraseña. Se guardarán por defecto los últimos datos de acceso utilizados. Una vez introducido los datos de acceso, debe pulsar el botón <u>Acceder.</u>

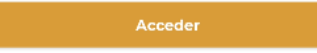

En caso de que las credenciales introducidas no sean correctas, aparecerá el siguiente mensaje:

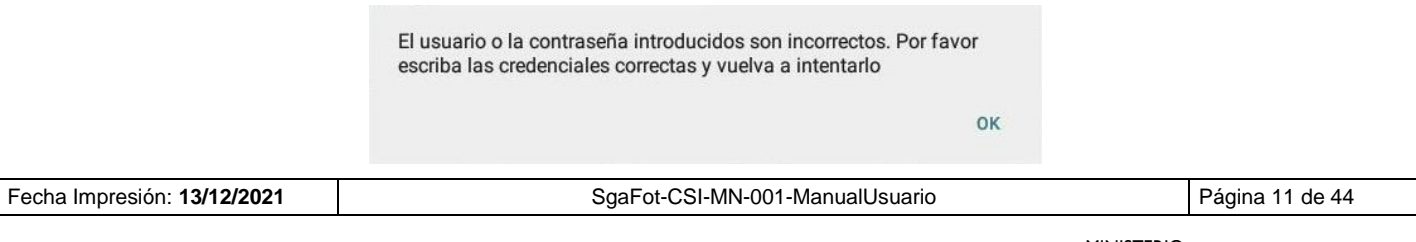

MINISTERIO DE AGRICULTURA, PESCA Y ALIMENTACIÓN

Fondo español de garantía agraria o.a.

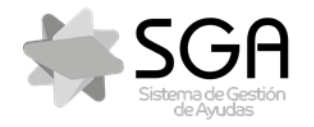

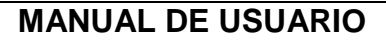

Aplicación móvil para la realización de fotografías georreferenciadas SgaFot

Código: SgaFot-CSI-MN 001-ManualUsuario Versión: 6.0

Fecha: Diciembre 2021

SgaFot

Se incluye un icono de AYUDA

<sup>DA</sup> desde donde se informa del soporte específico de cada C.A.

La primera vez que entre en la app, le mostrará la pantalla de *Aviso legal* con las condiciones de uso de la app. Deberá leer las condiciones y pulsar en Aceptar para poder continuar utilizando la app.

#### Aviso legal

El Sistema de Gestión de Ayudas (SGA) es un proyecto del Fondo Español de Garantía Agraria y 13 CC.AA. para la implantación de un sistema único de gestión de ayudas de la PAC. Mediante esta app SgaFoto, el usuario accederá a datos de los expedientes del sistema SGA en la C.A. en la que hubiere presentado su Solicitud Única o a los que tenga acceso autorizado según su ámbito de autorización en el sistema. Al ACEPTAR la utilización de esta app, el usuario declara conocer y se compromete a cumplir: Que la información manejada tiene carácter confidencial Que la información sólo se puede usar en el marco de la gestión de las solicitudes Que las fotos de su línea de declaración podrán ser publicadas o utilizadas para los fines que determine las Administración, conforme al Real Decreto 1075/2014 Al realizar fotos o trazados, estos se almacenan en el sistema SGA y el usuario entiende y acepta que ello lleva implícito el registro de esas mismas en el FEGA y las Comunidades Autónomas adheridas al sistema Sga La aceptación de estas Condiciones de Uso supone autorizar a su Organismo Pagador a enviarle avisos del ámbito del sistema SGA por medio de esta app.

Cancelar

ceptar

Una vez logados, aparecerá una ventana para filtrar que datos se quieren buscar.

| Fecha Impresión: 13/12/2021 |  |
|-----------------------------|--|
|-----------------------------|--|

SgaFot-CSI-MN-001-ManualUsuario

MINISTERIO DE AGRICULTURA, PESCA Y ALIMENTACIÓN

Fondo español de garantía agraria o.a.

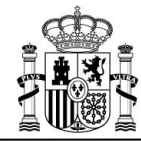

Versić

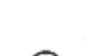

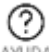

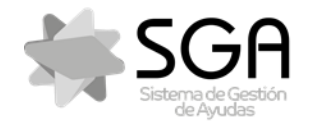

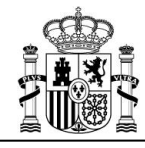

Aplicación móvil para la realización de fotografías georreferenciadas SgaFot

Código: SgaFot-CSI-MN-001-ManualUsuario Versión: 6.0 Fecha: Diciembre 2021

SgaFot

| Rellene los datos para realizar la búsqueda |
|---------------------------------------------|
| 2021                                        |
| Seleccione tipo de solicitud V              |
| Nº de expediente:                           |
| Expedientes guardados                       |
| Limpiar Buscar                              |

Se deberán cumplimentar los campos con asterisco (\*), es decir el año de la campaña y el tipo de solicitud, pudiendo seleccionar:

- Todos
- Solicitud única
- Alegación Sigpac
- Solicitud REGEPA
- Pastos comunales
- Aparecía comunales

#### 6 Pantalla Listado Expedientes

En esta pantalla se mostrarán todos los expedientes en el sistema SGA que hubiera presentado o a los que tienen acceso según su ámbito de responsabilidad en el sistema SGA. Actualmente se muestran los expedientes en la C.A. seleccionada, tanto de Solicitud Única de ayudas PAC como de Alegaciones al SigPac. Al acceder con usuario con ámbito de Servicios Centrales se mostrará el listado de expedientes filtrados por la campaña actual, siendo posible modificar este criterio de filtrado. En tal caso, se mostrará este mensaje:

El filtro de campaña está fijado en 2021. Si lo desea puede cambiarlo en el icono de lupa en la parte superior

οк

Además, en caso de que el usuario tuviera algún elemento pendiente de sincronizar en el dispositivo para cualquiera de sus expedientes, aparecerá un mensaje de aviso.

| Fecha Imp | resión: | 13/12/2021 |
|-----------|---------|------------|
|-----------|---------|------------|

SgaFot-CSI-MN-001-ManualUsuario

MINISTERIO DE AGRICULTURA, PESCA Y ALIMENTACIÓN

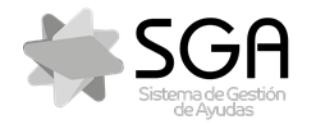

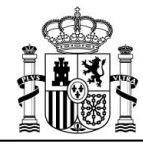

Aplicación móvil para la realización de fotografías georreferenciadas SgaFot

Código: SgaFot-CSI-MN-001-ManualUsuario Versión: 6.0 Fecha: Diciembre 2021

SgaFot

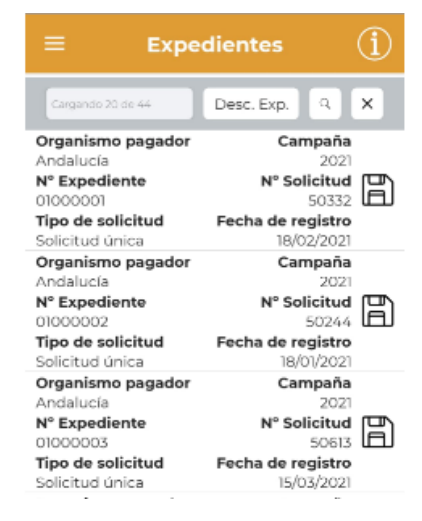

Se muestran los datos identificativos de cada expediente:

- Organismo Pagador
- Campaña del expediente (solicitud)
- Número de Expediente (asignado a su solicitud)
- Número de Solicitud (la presentada en el proceso de Captura)
- Tipo de Solicitud
- Fecha de registro de la solicitud

Puede moverse verticalmente para recorrer la lista y pulsar en uno de ellos para entrar en el mismo y acceder a sus líneas de declaración de recintos.

| Mediante el icono. | , se podrá acceder a la siguiente ventana para establecer distintos criterios de filtrado: |
|--------------------|--------------------------------------------------------------------------------------------|
|                    |                                                                                            |

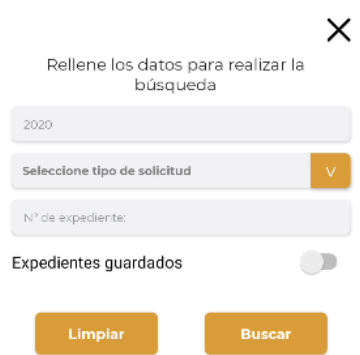

Los criterios de filtrado disponibles son los siguientes:

- Campaña
- Tipo de solicitud
- Nº de expediente

| Fecha Impresión: 13/12/2021 | SgaFot-CSI-MN-001-ManualUsuario | Página 14 de 44 |
|-----------------------------|---------------------------------|-----------------|
|                             |                                 |                 |

MINISTERIO DE AGRICULTURA, PESCA Y ALIMENTACIÓN

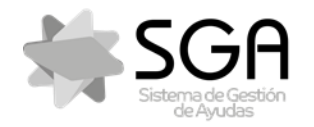

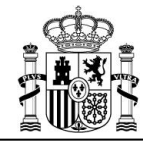

Aplicación móvil para la realización de fotografías georreferenciadas SgaFot

Código: SgaFot-CSI-MN 001-ManualUsuario Versión: 6.0 Fecha: Diciembre 2021

SgaFot

#### **Expedientes guardados**

Si se pulsa sobre Limpiar, se borrarán los valores que se hayan introducido en los distintos campos. Si se pulsa sobre Buscar, se mostrarán los expedientes que cumplan con los criterios de búsqueda que se hayan indicado. En caso de que no haya expedientes que cumplan con los criterios indicados, se mostrará este mensaje:

> No hay expedientes para mostrar. Cambie los filtros de búsqueda o intentelo de nuevo en unos minutos

> > **OK**

Pulsando sobre el icono  $\,\,\,^{ imes}\,$  , se desactiva el filtrado que se haya realizado.

Mediante el botón in, es posible marcar hasta diez expedientes y/o solicitudes para guardarlos en local en el dispositivo, permitiéndose así acceder a ellos cuando se encuentre sin conexión a internet. Una vez marcados los expedientes/solicitudes que se desea descargar, se deberá pulsar sobre Descargar

Expedientes. Esta acción podrá deshacerse volviendo a pulsar sobre el icono 🗐, que aparecerá de color negro en los expedientes descargados. Igualmente, desde el apartado solicitudes, para ver las descargadas.

Si pulsa en el botón 🕕 se mostrará una pantalla de ayuda del funcionamiento en cada pantalla de la app. Si pulsa en el botón ≡ se muestran unas opciones de menú para:

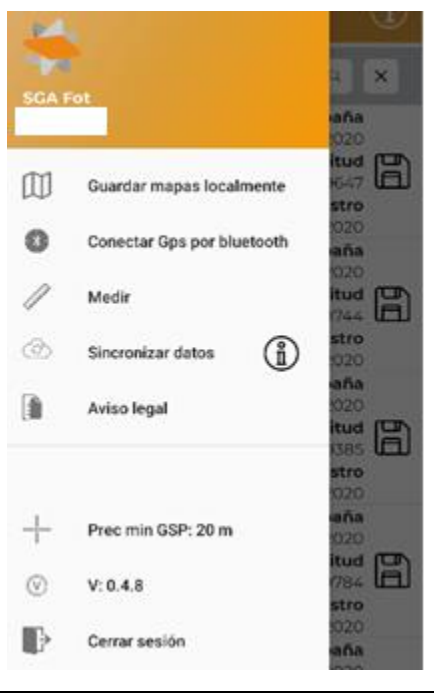

MINISTERIO DE AGRICULTURA, PESCA Y ALIMENTACIÓN

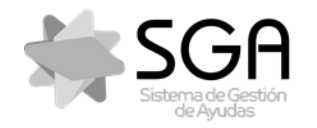

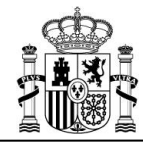

Aplicación móvil para la realización de fotografías georreferenciadas SgaFot

Código: SgaFot-CSI-MN 001-ManualUsuario Versión: 6.0

Fecha: Diciembre 2021

SgaFot

• **Guardar mapas localmente**: esta opción permite seleccionar una zona del mapa para guardarla en el dispositivo y poder tener acceso a ella cuando no se disponga de conexión de datos. Para poder descargar la zona, el valor del *zoom actual* que se indica en pantalla debe encontrarse entre 14 y 16:

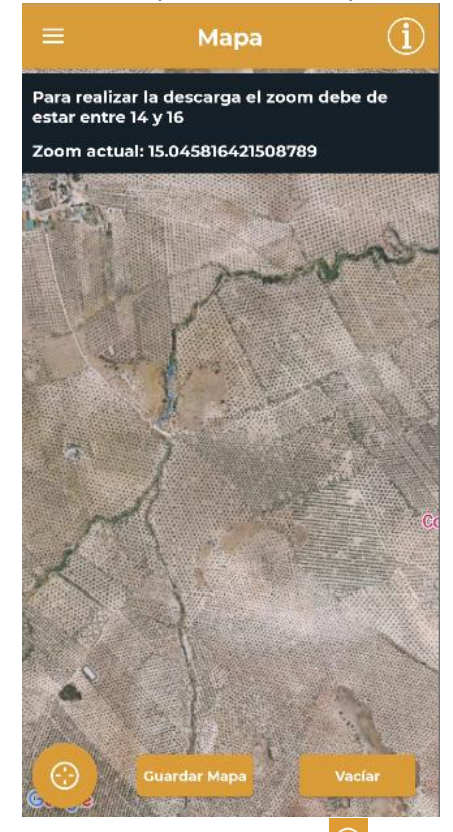

- Visualizar la ubicación actual: pulsando en el icono <sup>(2)</sup>, el mapa que se muestra en la ventana gráfica se posicionará sobre la ubicación en la que se encuentre el usuario con el dispositivo.
- Guardar Mapa: Una vez que el zoom actual se encuentra entre 14 y 16, se podrá descargar la zona del mapa que se esté mostrando en la pantalla. Se mostrará una barra de progreso y un mensaje de advertencia indicando que la descarga puede tardar unos minutos.

| Fecha Impresión: | 13/12/2021 |
|------------------|------------|
|------------------|------------|

MINISTERIO DE AGRICULTURA, PESCA Y ALIMENTACIÓN

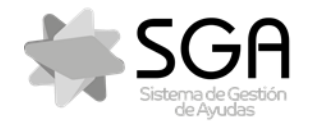

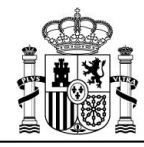

Aplicación móvil para la realización de fotografías georreferenciadas SgaFot

Código: SgaFot-CSI-MN-001-ManualUsuario Versión: 6.0 Fecha: Diciembre 2021

SgaFot

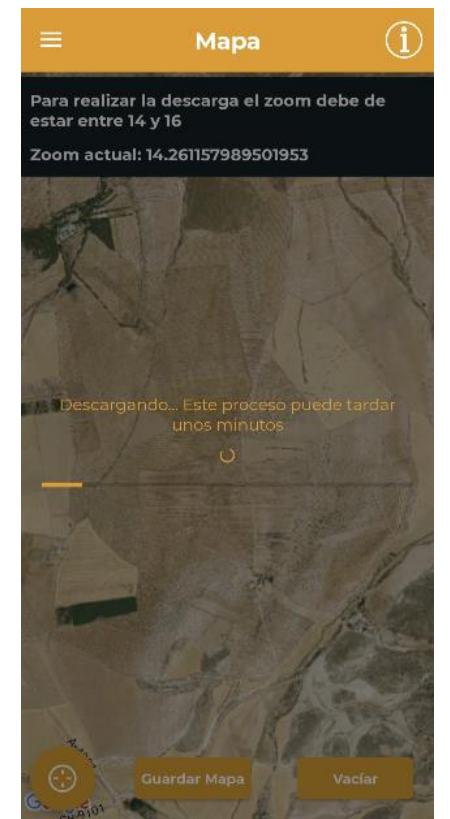

• *Vaciar*: Esta opción estará disponible únicamente si ya existiese un mapa guardado en el dispositivo. Permite eliminar el mapa existente, y se mostrará el siguiente mensaje al pulsarla:

¿Está seguro de eliminar la zona existente?

#### CANCELAR CONTINUAR

#### • Conectar Gps por bluetooth

- **Medir**: se muestra el mapa con su ubicación actual y puede realizar una medición de perímetro y superficie pulsando sobre distintos puntos del mismo
- **Sincronizar datos**: mediante esta opción se sincronizarán los datos de todos los expedientes que el usuario tuviera pendiente de sincronizar.
- Aviso legal
- **Precisión mínima del GPS**: el valor aquí mostrado será la precisión mínima del GPS en metros para garantizar la correcta geolocalización de fotografías y *trackings*.
- Versión del producto
- Cerrar la sesión, volviendo a la pantalla de selección de C.A. y usuario.

| Fecha Impresión: 13/12/2021 | SgaFot-CSI-MN-001-ManualUsuario | Página 17 de 44 |
|-----------------------------|---------------------------------|-----------------|

MINISTERIO DE AGRICULTURA, PESCA Y ALIMENTACIÓN

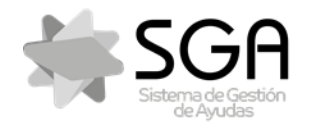

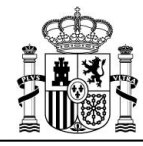

Aplicación móvil para la realización de fotografías georreferenciadas SgaFot

Código: SgaFot-CSI-MN 001-ManualUsuario

Versión: 6.0

Fecha: Diciembre 2021

SgaFot

#### 7 Pantalla de un Expediente

En esta pantalla se mostrarán los datos identificativos del expediente y la lista de las líneas de declaración de Recintos que contiene su expediente. En esta pantalla y en las siguientes, para ir a la pantalla anterior, pulse

en el botón "Atrás" 🛛 o 🛛 🔷 de su móvil.

#### 7.1 Datos identificativos del expediente

En la parte superior de la pantalla se muestran los siguientes datos del expediente:

- Organismo pagador: organismo pagador al que pertenezca el expediente.
- Campaña: campaña de presentación de la solicitud.
- Nº expediente: número identificativo del expediente.
- **Tipo de solicitud**: indica el tipo de solicitud. Puede ser Solicitud Única, Alegación SigPac. REGEPA, Pastos comunales, o aparcería comunal

En el caso de que el tipo de solicitud sea Alegación SigPac, se mostrará junto a este campo el icono Pulsándolo, se podrá consultar un listado del tipo de las alegaciones al SigPac que contiene el expediente, así como el número de alegaciones de cada tipo:

| ≡ Alega                                                                                                   | aciones SigPac $(i)$                                              |
|----------------------------------------------------------------------------------------------------|-------------------------------------------------------------------|
| Tipo alegación<br>Número alegació                                                                         | Partición de recinto para<br>cambiar uso de una parte<br>ones 3   |
| Tipo alegación<br>Número alegacio                                                                         | Partición de un recinto para<br>cambio (Secano/Regadio)<br>ones 1 |
| Tipo alegación       Partición recinto para cambio de CAP de una parte         Número alegaciones       1 |                                                                   |
| Tipo alegación<br>Número alegació                                                                         | Cambio de uso de un recinto<br>completo<br><b>pnes</b> 1          |

#### 7.2 Listado de líneas de declaración

Al entrar en un expediente, en caso de tener fotos requeridas pendientes de realizar para alguna de las líneas declaradas, saltará un aviso dando la opción de poder ver solo dichas líneas

| Fecha Impresión: 13/12/2021 | SgaFot-CSI-MN-001-ManualUsuario | Página 18 de 44 |
|-----------------------------|---------------------------------|-----------------|
|                             | MINISTERIO                      |                 |

DE AGRICULTURA, PESCA Y ALIMENTACIÓN

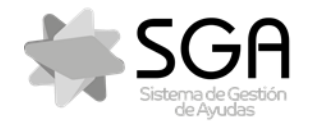

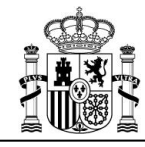

Aplicación móvil para la realización de fotografías georreferenciadas SgaFot

Código: SgaFot-CSI-MN-001-ManualUsuario Versión: 6.0 Fecha: Diciembre 2021

SgaFot

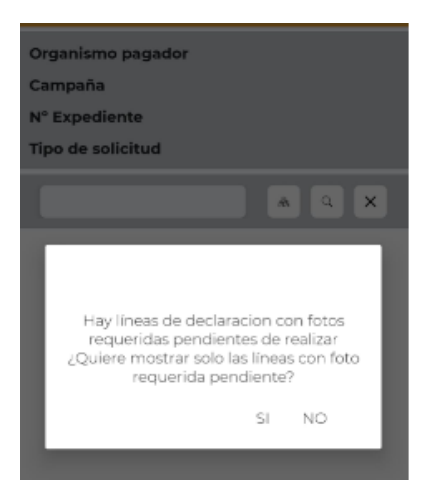

Para cada línea de declaración, se muestran sus datos básicos de:

- Identificativo de la Línea de Declaración: Es un identificativo interno del sistema SGA que no significa nada para el usuario.
- Identificativo de la Parcela Agrícola
- Nº de fotos: indica el número de fotografías que contiene la línea de declaración. En caso de que exista requerimiento de fotografía para la línea de declaración, se indicará si ésta ya se ha realizado o si por el contrario sigue pendiente de realizarse. (incluye requerida / falta requerida)
- **Producto**: Indica el producto declarado en la línea de declaración.
- Superficie declarada: Indica en hectáreas la superficie declarada en la línea de declaración.
- **Recinto SIGPAC**: Se indica el literal de la provincia y el municipio, así como los códigos identificativos de Provincia, Municipio, Agregado, Zona, Polígono, Parcela y Recinto.

Mediante un icono con forma de estrella, se podrán marcar las líneas de declaración para incluirlas en el área usuario "favoritos".

MINISTERIO DE AGRICULTURA, PESCA Y ALIMENTACIÓN

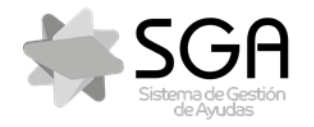

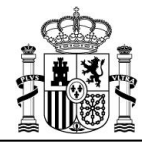

Aplicación móvil para la realización de fotografías georreferenciadas SgaFot

Código: SgaFot-CSI-MN-001-ManualUsuario Versión: 6.0 Fecha: Diciembre 2021

SgaFot

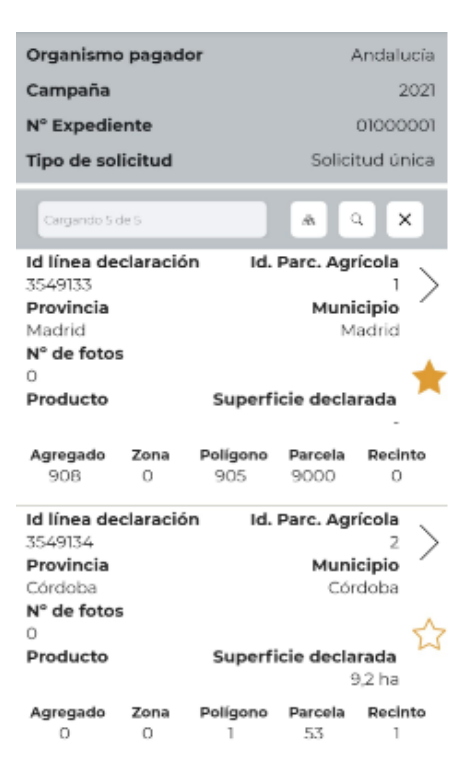

Puede moverse verticalmente para recorrer la lista y pulsar en una de las líneas de declaración (o en el icono >) para acceder a trabajar ésta en **Pantalla de una línea de Declaración**.

Mediante el icono. , se podrá acceder a la siguiente ventana para establecer distintos criterios de filtrado:

| ×                                              |  |  |  |
|------------------------------------------------|--|--|--|
| kellene los datos para realizar la<br>búsqueda |  |  |  |
| ld. Parc. Agrícola                             |  |  |  |
| Seleccione provincia V                         |  |  |  |
| Seleccione Un Municipio V                      |  |  |  |
| Agregado Zona Poligono                         |  |  |  |
| Parcela Recinto                                |  |  |  |
| Seleccione Un Producto V                       |  |  |  |
| En área de usuario "favoritos"                 |  |  |  |
| Selección por área de trabajo V                |  |  |  |
| Selección Líneas con Foto Requerida V          |  |  |  |
| Limpiar Buscar                                 |  |  |  |

Los criterios de filtrado disponibles son los siguientes:

| Fecha Impresión: 13/12/2021 | SgaFot-CSI-MN-001-ManualUsuario | Página 20 de 44 |
|-----------------------------|---------------------------------|-----------------|
|                             |                                 |                 |

MINISTERIO DE AGRICULTURA, PESCA Y ALIMENTACIÓN

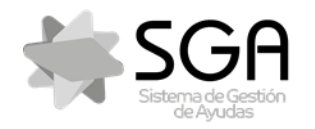

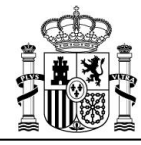

Código: SgaFot-CSI-MN 001-ManualUsuario

Aplicación móvil para la realización de fotografías georreferenciadas SgaFot

Versión: 6.0

Fecha: Diciembre 2021

SgaFot

- Id. Parcela Agrícola: código interno de identificación del sistema SGA.
- **Recinto SigPac**: se podrá filtrar por cada uno de los componentes del código identificativo SigPac (Provincia, Municipio, Agregado, Zona, Polígono, Parcela, Recinto)
- **Producto**: producto principal declarado en la línea de declaración. Se deberá elegir una opción de entre las disponibles en el desplegable.
- En área de usuario "Favoritos": se podrá filtrar según el criterio de que las líneas de declaración hayan sido marcadas como favoritas.
- Área de trabajo: se podrá filtrar según el criterio de inclusión en algún área de trabajo. Las opciones disponibles son:
  - Con petición de actuaciones por Controles Administrativos
  - Con petición de actuaciones por Controles de Campo.
  - o Ambas
- Selección de líneas con foto requerida: se podrá filtrar según exista o no requerimiento de fotografía para la línea de declaración.

Si se pulsa sobre *Limpiar*, se borrarán los valores que se hayan introducido en los distintos campos. Si se pulsa sobre *Buscar*, se mostrarán las líneas de declaración del expediente que cumplan con los criterios de búsqueda que se hayan indicado. En caso de que no haya líneas de declaración que cumplan con los criterios indicados, se mostrará este mensaje:

No hay líneas de declaración para mostrar. Por favor, cambie los filtros de búsqueda, vaya atrás y seleccione otro expediente o inténtelo de nuevo mas tarde

ОΚ

Pulsando sobre el icono

, se desactiva el filtrado que se haya realizado.

Mediante el icono situado a la izquierda de la lupa, se accede a una opción de filtrado de líneas de declaración por área geográfica. Esta área se establece mediante un rectángulo que se define manualmente, indicando una esquina superior y otra inferior. Se muestran las instrucciones en la pantalla:

- **PASO 1**: Pulse sobre el mapa para seleccionar el vértice superior izquierdo del rectángulo que representará la zona filtrada.

MINISTERIO DE AGRICULTURA, PESCA Y ALIMENTACIÓN

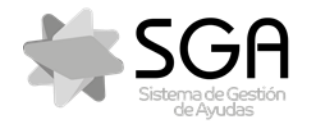

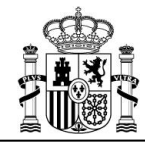

Aplicación móvil para la realización de fotografías georreferenciadas SgaFot

SgaFot

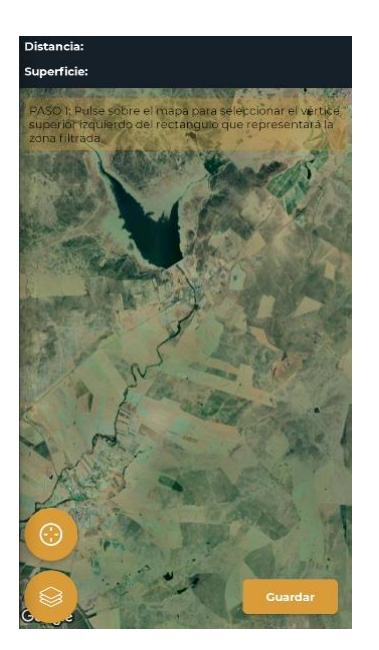

 PASO 2: Pulse sobre el mapa para seleccionar el vértice inferior derecho del rectángulo que representará la zona filtrada.

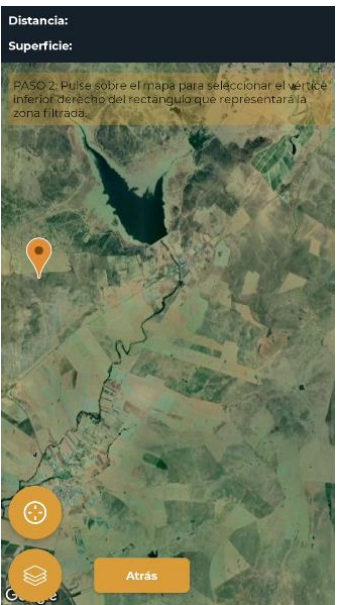

- PASO 3: Si está satisfecho pulse sobre guardar, en caso contrario, pulse limpiar.

|--|

SgaFot-CSI-MN-001-ManualUsuario

MINISTERIO DE AGRICULTURA, PESCA Y ALIMENTACIÓN

Fondo español de garantía agraria o.a.

Código: SgaFot-CSI-MN-001-ManualUsuario Versión: 6.0 Fecha: Diciembre 2021

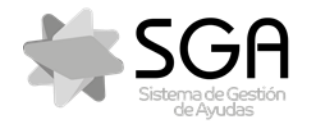

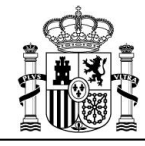

Aplicación móvil para la realización de fotografías georreferenciadas SgaFot

Código: SgaFot-CSI-MN 001-ManualUsuario Versión: 6.0 Fecha: Diciembre 2021

SgaFot

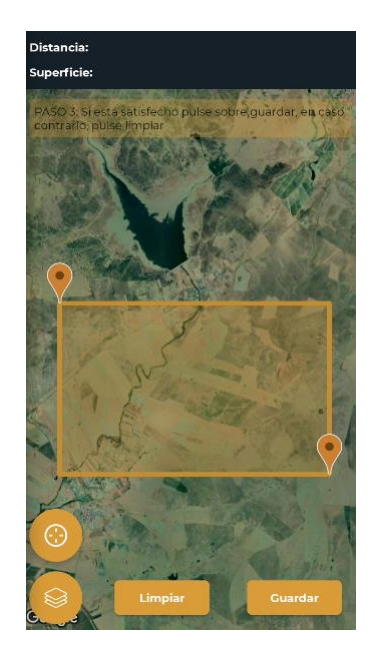

El filtro por área geográfica es incompatible con las demás opciones de filtrado.

#### 7.3 Pantalla de una línea de Declaración.

En esta pantalla se muestran los datos básicos de la línea de declaración seleccionada, las fotografías que se hubieran realizado (pudiéndose realizar una nueva fotografía), la imagen de la delimitación gráfica de esa línea de declaración y los trackings que se hubieran realizado (pudiéndose realizar una nueva fotografía) asociados a la línea de declaración.

Al entrar a la pantalla, el sistema le puede preguntar si quiere que la app SgaFoto haga fotos y debe pulsar en *Permitir* para continuar. Se mostrará también una advertencia indicando el número de fotografías a realizar en cada línea de declaración, que deberán ser dos como mínimo y 10 como máximo.

Debe realizar entre 2 y 10 fotografias para cada linea de declaración

OK

Si se intenta realizar una foto cuando se ha alcanzado el límite de 10 fotografías, mostrará el siguiente mensaje:

No se pueden tener más de 10 fotografías asociadas a una línea de declaración. Elimine alguna antes de hacer una nueva

ок

| Fecha Impresión: 13/12/2021 | SgaFot-CSI-MN-001-ManualUsuario | Página 23 de 44 |
|-----------------------------|---------------------------------|-----------------|
|-----------------------------|---------------------------------|-----------------|

MINISTERIO DE AGRICULTURA, PESCA Y ALIMENTACIÓN

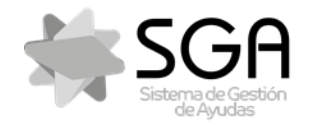

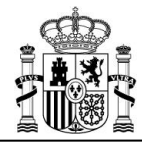

Aplicación móvil para la realización de fotografías georreferenciadas SgaFot

Código: SgaFot-CSI-MN 001-ManualUsuario Versión: 6.0 Fecha: Diciembre 2021

SgaFot

En esta pantalla de puede observar 4 apartados diferenciados:

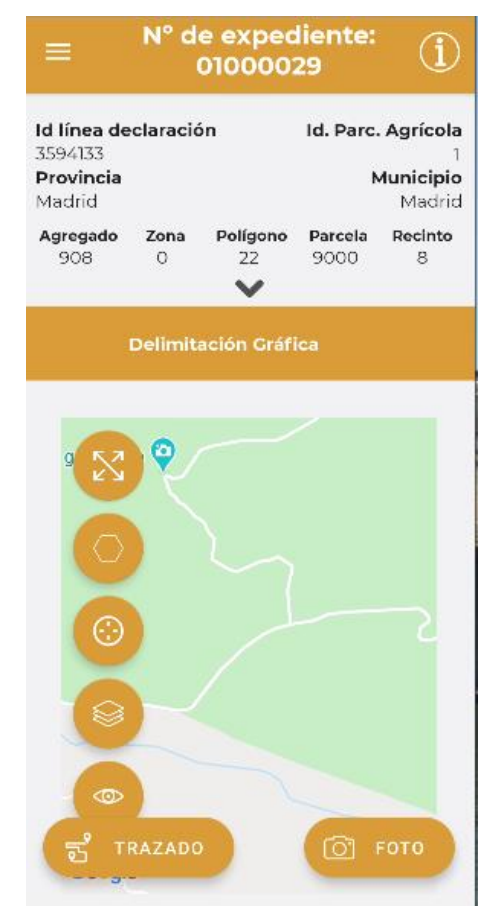

En la parte superior se muestra la información de la línea de declaración seleccionada:

| ≡                                                           | N° d             | e expec<br>010000   | liente:<br>29   | Í                                                    | =                                              | N° d<br>C        | e expec<br>01110000 | liente:<br>001   | Í                                     |
|-------------------------------------------------------------|------------------|---------------------|-----------------|------------------------------------------------------|------------------------------------------------|------------------|---------------------|------------------|---------------------------------------|
| <b>Id línea de</b><br>3594133<br><b>Provincia</b><br>Madrid | claració         | ón                  | Id. Parc.       | <b>. Agrícola</b><br>1<br><b>Municipio</b><br>Madrid | Id línea de<br>3549166<br>Provincia<br>Córdoba | claració         | òn                  | Pasto<br>N<br>To | comunal<br>0<br>Municipio<br>rrecampo |
| Agregado<br>908                                             | <b>Zona</b><br>O | Polígono<br>22<br>V | Parcela<br>9000 | Recinto<br>8                                         | Agregado<br>O                                  | <b>Zona</b><br>O | Polígono<br>3       | Parcela<br>153   | Recinto                               |

Al dar al icono 🚩 se despliega toda la información:

| Fecha Impresión: 13/12/2021 | SgaFot-CSI-MN-001-ManualUsuario | Página 24 de 44 |
|-----------------------------|---------------------------------|-----------------|
|                             |                                 |                 |

MINISTERIO DE AGRICULTURA, PESCA Y ALIMENTACIÓN

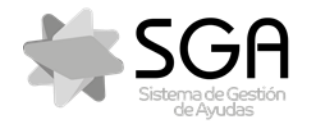

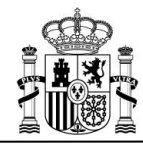

Aplicación móvil para la realización de fotografías georreferenciadas SgaFot

Código: SgaFot-CSI-MN 001-ManualUsuario Versión: 6.0 Fecha: Diciembre 2021

SgaFot

| ≡                                                           | N° d             | e exped<br>0100002 | liente:<br>29   | Í                                                   |
|-------------------------------------------------------------|------------------|--------------------|-----------------|-----------------------------------------------------|
| <b>Id línea de</b><br>-979079<br><b>Provincia</b><br>Zamora | claració         | in                 | ld. Parc.<br>N  | <b>Agrícola</b><br>13<br><b>Iunicipio</b><br>Zamora |
| Agregado<br>O                                               | <b>Zona</b><br>O | Polígono<br>45     | Parcela<br>9000 | Recinto                                             |
| <b>Concetraci<br/>parcelaria</b><br>No                      | ión              |                    | Pasto           | <b>comunal</b><br>No                                |
| <b>Producto d</b><br>Trigo Duro                             | declarad         | lo                 |                 | <b>Variedad</b><br>Alacon                           |
| <b>Perímetro</b><br>133,07 m                                |                  | Sister             | na de exp       | olotación<br>S                                      |
| Superficie<br>0,01 ha                                       | declara          | Ida                | Superfic        | ie SigPac<br>-                                      |

- Identificativo de la Línea de Declaración: es un identificativo interno del sistema SGA que no significa nada para el usuario
- Id. Parc Agrícola o Pasto comunal, según el tipo elegido.
- Recinto SIGPAC: compuesto por Provincia-Municipio-Agregado-Zona-Polígono-Parcela-Recinto
- Si es Concentración Parcelaria, y/o de pasto comunal
- Producto y Variedad
- Perímetro de la delimitación grafica
- Sistema de Explotación: Secano/Regadío
- Superficie Declarada y SIGPAC

Posteriormente están los apartados:

- Delimitación Gráfica
- Fotos Georreferenciadas
- Tracking

En dicha vista se observa también los iconos de acceso directo a Trazado y Foto, que, al pulsar sobre ellos, se activa la función.

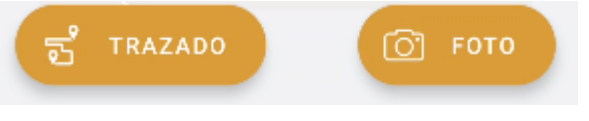

#### 7.3.1 Delimitación gráfica

En el apartado de *Delimitación Gráfica* se pueden, mediante una serie de botones, realizar las acciones que se detallan a continuación sobre una ventana gráfica. Los botones que activan/desactivan alguna funcionalidad, se muestran de color naranja cuando la opción está activada y en gris cuando está desactivada.

 Ampliar a pantalla completa: Se podrá visualizar en pantalla completa pulsando en el botón Una vez se ve la imagen en pantalla completa, podrá aumentar o disminuir pulsando en los iconos

| 0112 462 36 46              | la imagen en pantalla completa, poura aumentar o disminuli puisando |                 |
|-----------------------------|---------------------------------------------------------------------|-----------------|
| Fecha Impresión: 13/12/2021 | SgaFot-CSI-MN-001-ManualUsuario                                     | Página 25 de 44 |
|                             |                                                                     |                 |

MINISTERIO DE AGRICULTURA, PESCA Y ALIMENTACIÓN

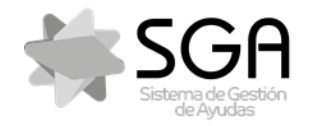

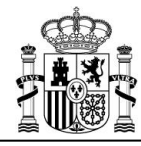

Aplicación móvil para la realización de fotografías georreferenciadas SgaFot

Código: SgaFot-CSI-MN 001-ManualUsuario Versión: 6.0 Fecha: Diciembre 2021

SgaFot

correspondientes de "+" y "-". Al desplegar el mapa en pantalla completa, se podrán identificar las ubicaciones todas las fotografías realizadas para la línea de declaración.

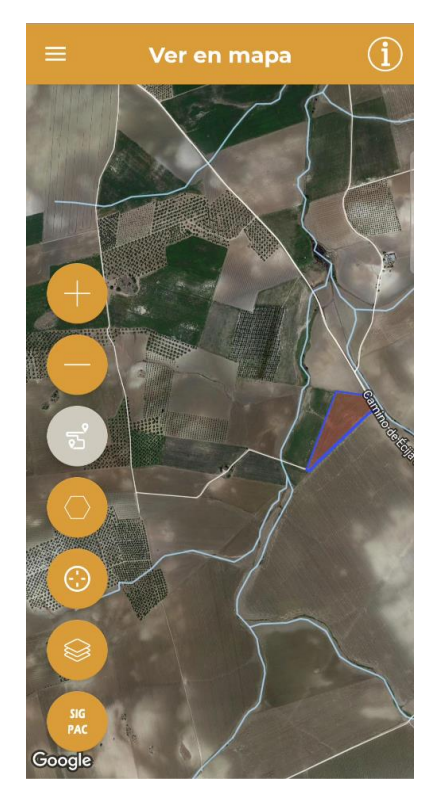

- Visualizar la delimitación gráfica de la línea de declaración: pulsando el icono el mapa posiciona en el centro de la pantalla y señalada en un tono rosáceo la delimitación gráfica de la línea de declaración a la que se ha accedido. Al acceder a una línea de declaración, es la visualización por defecto que ofrece la ventana gráfica.
- Visualizar la ubicación de las fotografías georreferenciadas realizadas: se mostrará, mediante un icono de cámara fotográfica, la ubicación de las fotografías georreferenciadas realizadas para la línea de declaración en la que se esté trabajando. El haz gris que sale del icono indica la orientación de la fotografía. Si se pulsa sobre el icono, se verá la fotografía georreferenciada correspondiente en pantalla completa. Mientras no se esté visualizando la ventana gráfica en modo pantalla completa, se verá únicamente la ubicación de la fotografía que se esté mostrando en ese momento en Visualizar fotografías.

En la siguiente imagen puede verse la delimitación gráfica de una línea de declaración y la ubicación de una fotografía asociada a la misma.

| recha impresión. IS/IZ/ZUZI | Fecha | Impresión: | 13/12/2021 |  |
|-----------------------------|-------|------------|------------|--|
|-----------------------------|-------|------------|------------|--|

MINISTERIO DE AGRICULTURA, PESCA Y ALIMENTACIÓN

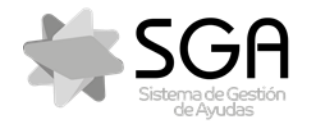

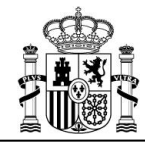

Aplicación móvil para la realización de fotografías georreferenciadas SgaFot

Código: SgaFot-CSI-MN-001-ManualUsuario Versión: 6.0 Fecha: Diciembre 2021

SgaFot

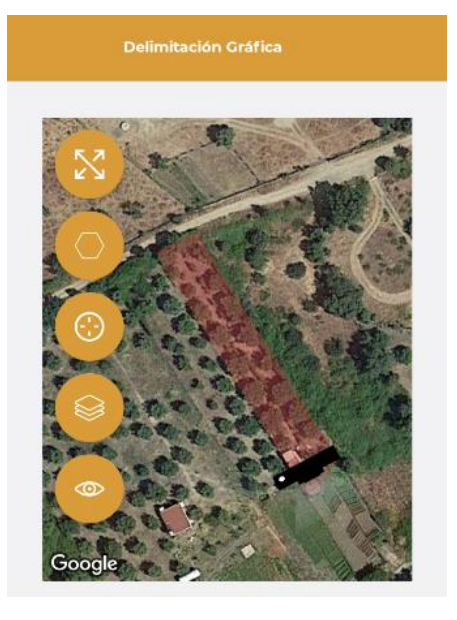

Visualizar la ubicación actual: pulsando en el icono <sup>(2)</sup>, la el mapa que se muestra en la ventana gráfica se posicionará sobre la ubicación en la que se encuentre el usuario con el dispositivo.

| Delimitación Gra                                                                                                    | ifica                                                       |
|----------------------------------------------------------------------------------------------------|-------------------------------------------------------------|
| Fierra Burrito Bar<br>Pique your support<br>Pique your support<br>Pique | C/ de Danoses Cartés<br>Teatr<br>Mercado de<br>Vallehermoso |
| Cal Burdean<br>Cal Burdean<br>Goo gretura Rodriguez ♦                                                                                                    | Centro Cul<br>Conde Due                                     |

- Requerimiento de fotografías:
  - Punto: en caso de que para la línea de declaración se haya requerido una fotografía en un punto conreto, la ubicación de éste se mostrará en el mapa por medio de un marcador de color verde. Pulsando sobre el marcador se habilitará la opción de iniciar el guiado a la ubicación del punto.

| Fecha Impresión: 13/12/2021 | SgaFot-CSI-MN-001-ManualUsuario | Página 27 de 44 |
|-----------------------------|---------------------------------|-----------------|
|                             |                                 |                 |

MINISTERIO DE AGRICULTURA, PESCA Y ALIMENTACIÓN

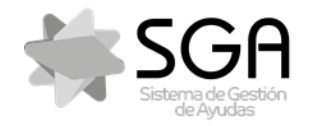

ľ

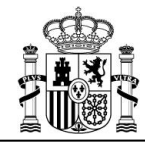

# MANUAL DE USUARIO

Aplicación móvil para la realización de fotografías georreferenciadas SgaFot

Código: SgaFot-CSI-MN-001-ManualUsuario Versión: 6.0 Fecha: Diciembre 2021

SgaFot

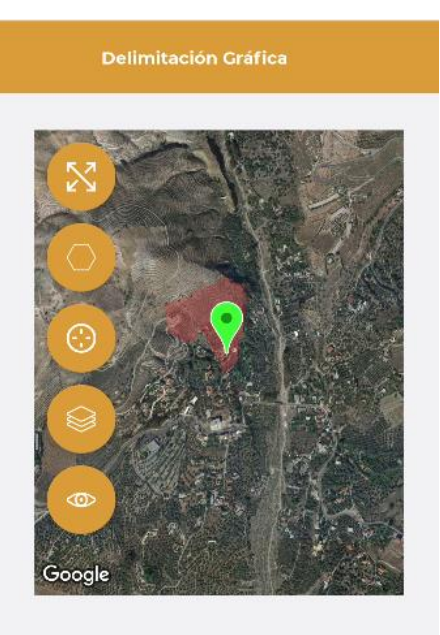

• **Zona**: en caso de que, como consecuencia de un control por monitorización, se requiera una fotografía de una zona geográfica en la línea de declaración, ésta zona se indicará en verde sobre el mapa con un marcador negro en su centro.

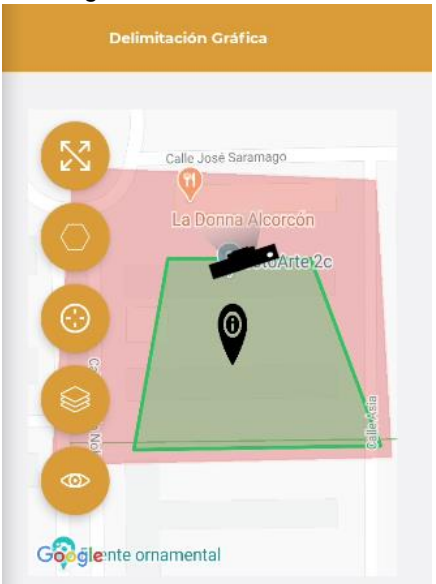

Pulsando sobre el marcador, aparecerá una etiqueta con el identificativo de la zona seguido de una casilla de verificación y las opciones para iniciar el guiado a la zona.

| Fecha Impresión: 13/12/2021 | SgaFot-CSI-MN-001-ManualUsuario | Página 28 de 44 |
|-----------------------------|---------------------------------|-----------------|
|                             | MINISTERIO                      |                 |

MINISTERIO DE AGRICULTURA, PESCA Y ALIMENTACIÓN

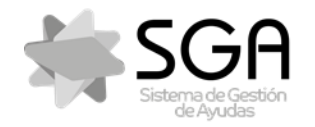

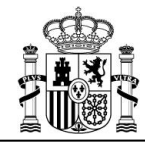

Aplicación móvil para la realización de fotografías georreferenciadas SgaFot

Código: SgaFot-CSI-MN-001-ManualUsuario Versión: 6.0 Fecha: Diciembre 2021

SgaFot

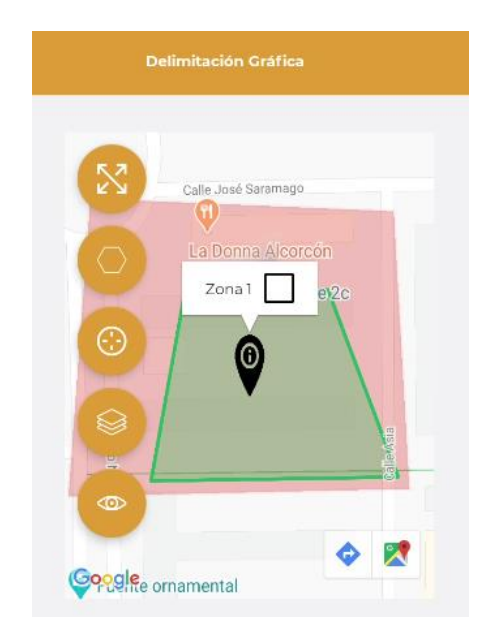

Esta casilla sirve para preseleccionar la zona a la que quedará asociada la fotografía que se realice a continuación, quedando ésto reflejado en las opciones previas a la realización de la foto que se exponen en **Realización de fotografía**.

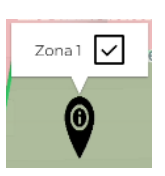

- Visualización de parcela SigPac y Trazados:
  - Visualizar la parcela SigPac a la que pertenece el recinto: pulsando sobre el icono se podrá activar y desactivar la visualización, en color azul, en de la delimitación gráfica de la parcela SigPac a la que pertenece el recinto.

| Forha | Impresión | 13/12/2021 |
|-------|-----------|------------|
|       |           |            |

MINISTERIO DE AGRICULTURA, PESCA Y ALIMENTACIÓN

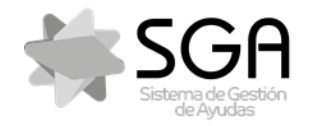

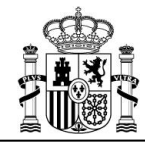

Aplicación móvil para la realización de fotografías georreferenciadas SgaFot

SgaFot

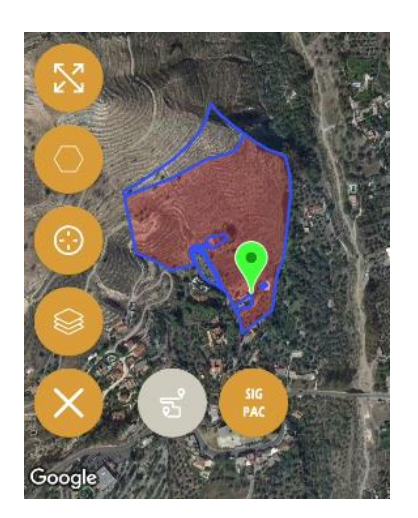

Visualizar trazados realizados: mediante el icono 🔤 se podrá activar y desactivar la 0 visualización de los Trazados realizados para la línea de declaración. En la siguiente imagen se puede observar los trazados, representado con una línea roja sobre el mapa. En la parte superior se muestra el perímetro y la superficie abarcada por el tracking.

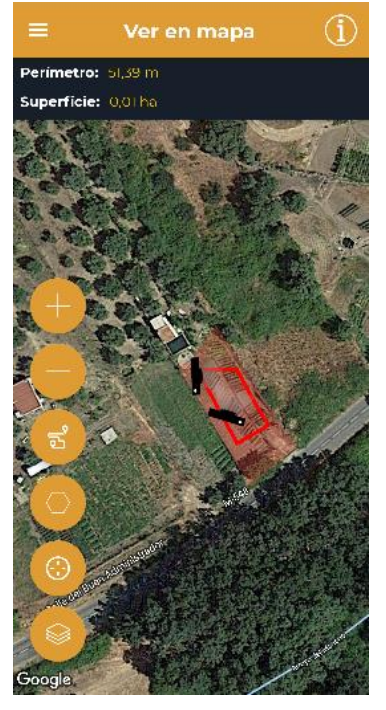

- Cambiar la capa de visualización del mapa base pulsando el botón , pudiendo seleccionar entre:
  - Vista Normal (la que sale por defecto) como vista callejero 0

Fecha Impresión: 13/12/2021 SgaFot-CSI-MN-001-ManualUsuario Página 30 de 44

MINISTERIO DE AGRICULTURA, PESCA Y ALIMENTACIÓN

FONDO ESPAÑOL DE GARANTÍA AGRARIA O.A.

Código: SgaFot-CSI-MN 001-ManualUsuario Versión: 6.0 Fecha: Diciembre 2021

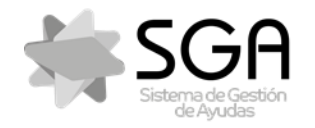

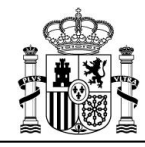

Aplicación móvil para la realización de fotografías georreferenciadas SgaFot

Código: SgaFot-CSI-MN-001-ManualUsuario Versión: 6.0 Fecha: Diciembre 2021

SgaFot

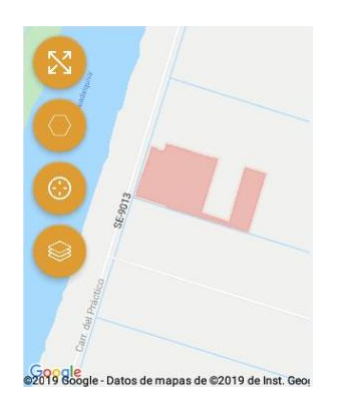

 $\circ$   $\;$  Vista Híbrida, con la vista callejero y satélite al mismo tiempo

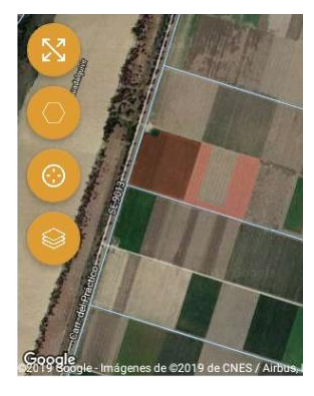

o Vista Satélite con la imagen base de Google Maps

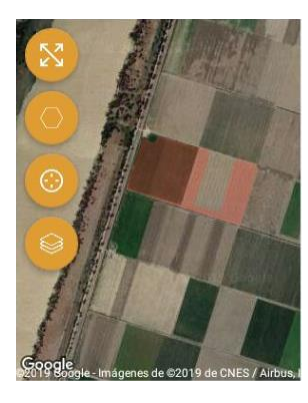

• Vista Relieve según la información de Google Maps.

MINISTERIO DE AGRICULTURA, PESCA Y ALIMENTACIÓN

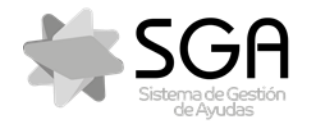

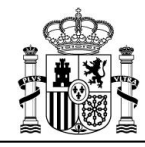

Aplicación móvil para la realización de fotografías georreferenciadas SgaFot

Código: SgaFot-CSI-MN 001-ManualUsuario Versión: 6.0 Fecha: Diciembre 2021

SgaFot

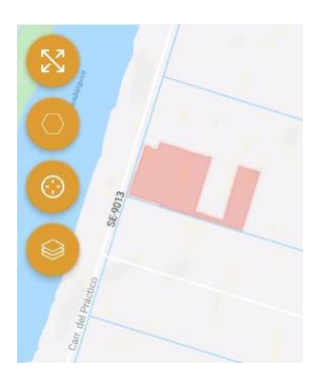

o Vista Ortofoto con la ortofoto del IGN como imagen base

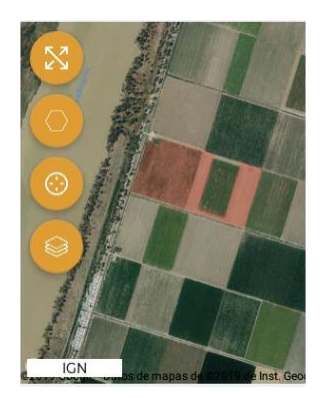

- Mapa descargado: en caso de que se haya descargado un mapa en el dispositivo mediante la opción de Guardar mapas localmente descrita anteriormente y encontrarse sin conexión, podrá cargarse esta capa.
- Insertar capa WMS/WMTS: existe la opción de insertar una URL de una capa WMS/WMTS y visualizarla en la ventana gráfica.

| WMS            | WMTS |
|----------------|------|
| URL de la capa |      |
| Ace            | ptar |

#### 7.3.2 Fotos Georreferenciadas

En el apartado de *Fotos Georreferenciadas* se muestra el número de fotos existentes realizadas para esa línea de declaración y se puede:

- Visualizar las fotografías realizadas junto con sus datos
- Realizar una nueva fotografía.

Fecha Impresión: 13/12/2021

SgaFot-CSI-MN-001-ManualUsuario

MINISTERIO DE AGRICULTURA, PESCA Y ALIMENTACIÓN

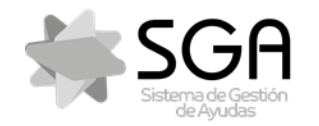

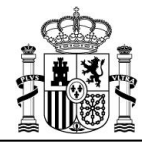

Aplicación móvil para la realización de fotografías georreferenciadas SgaFot

Código: SgaFot-CSI-MN 001-ManualUsuario

Versión: 6.0

Fecha: Diciembre 2021

SgaFot

#### 7.3.2.1 Visualizar fotografías

Deslizando cada imagen a izquierda y derecha, se podrán visualizar las distintas fotografías realizadas para la línea de declaración a la que se haya accedido. Si se pulsa en una fotografía, se podrá ver en pantalla completa y ampliarla "pellizcando" con dos dedos.

En caso de que se hubiese requerido una fotografía georreferenciada para la línea de declaración, se mostrará

el icono . Pulsando sobre él, se mostrará el siguiente aviso en pantalla:

Debes realizar una foto en el punto indicado por la chincheta verde en el mapa superior.

OK

Además, por medio del icono **una** situado bajo la fotografía, se podrá marcar una fotografía para su borrado. Si se confirma que se quiere marcar una foto para ser borrada se mostrará el siguiente mensaje:

> Esta foto ha sido marcada para su eliminación, que sólo será efectiva si el sistema de gestión confirma que NO ha sido ya asociada a un trámite en curso. No obstante, esta foto ya no será visible desde la app.

> > ОΚ

Su eliminación definitiva quedará supeditada a la confirmación por parte del O.P. de que no estaba asociada a ningún trámite. No se podrán eliminar fotografías cuando el dispositivo no disponga de conexión a internet.

Fecha Impresión: 13/12/2021

MINISTERIO DE AGRICULTURA, PESCA Y ALIMENTACIÓN

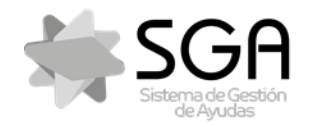

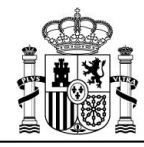

Aplicación móvil para la realización de fotografías georreferenciadas SgaFot

Código: SgaFot-CSI-MN 001-ManualUsuario Versión: 6.0 Fecha: Diciembre 2021

SgaFot

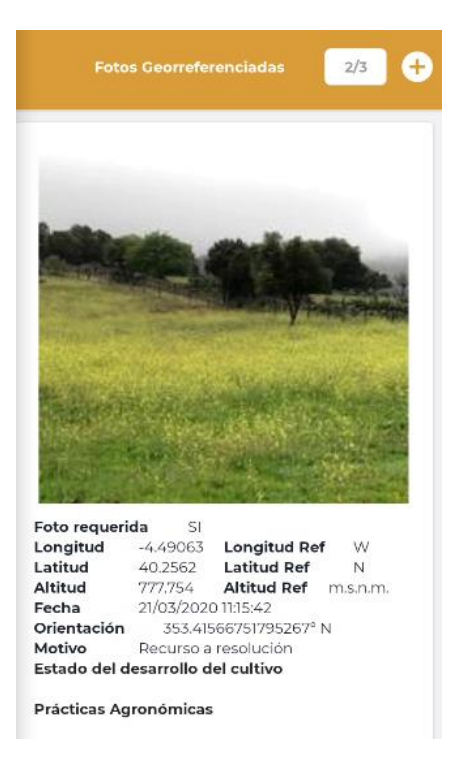

Se indica la siguiente información sobre cada fotografía:

- Latitud y longitud del punto de toma de la fotografía.
- Altitud de la ubicación en la que se tomó la fotografía (msnm).
- Fecha: fecha de la toma de la fotografía.
- Orientación: orientación de la fotografía en grados sexagesimales y la inicial del punto cardinal (N, S, E, O).
- Motivo: muestra el motivo que se haya seleccionado al realizar la fotografía.
- Estado del desarrollo del cultivo: muestra el estado de desarrollo del cultivo que se haya indicado.
- Prácticas agronómicas: muestra la práctica agronómica que se haya indicado.
- Observaciones: muestra las observaciones que se hayan indicado al realizar la fotografía.
- Foto requerida: Se indicará si la fotografía cumple los requisitos de posición y orientación de una fotografía requerida.

#### 7.3.2.2 Realización de fotografía

Mediante el icono ( ) o desde el icono flotante de la cámara de foto ( ) se accede a la opción para añadir nuevas fotografías a la línea de declaración. Se mostrará una pantalla en la que se deberá seleccionar uno de los motivos de la lista, que se debe ajustar a la causa por la que se vaya a realizar la fotografía, siendo un campo obligatorio.

Así mismo, y de manera opcional, en esta pantalla podrá indicarse también el estado general de desarrollo del cultivo, previa indicación del tipo de cultivo (herbáceo o leñoso), y la práctica agronómica.

| Fecha Impresión: 13/12/2021 | SgaFot-CSI-MN-001-ManualUsuario | Página 34 de 44 |
|-----------------------------|---------------------------------|-----------------|
|                             |                                 |                 |

MINISTERIO DE AGRICULTURA, PESCA Y ALIMENTACIÓN

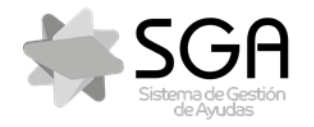

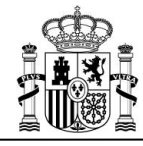

Aplicación móvil para la realización de fotografías georreferenciadas SgaFot

Código: SgaFot-CSI-MN-001-ManualUsuario Versión: 6.0 Fecha: Diciembre 2021

SgaFot

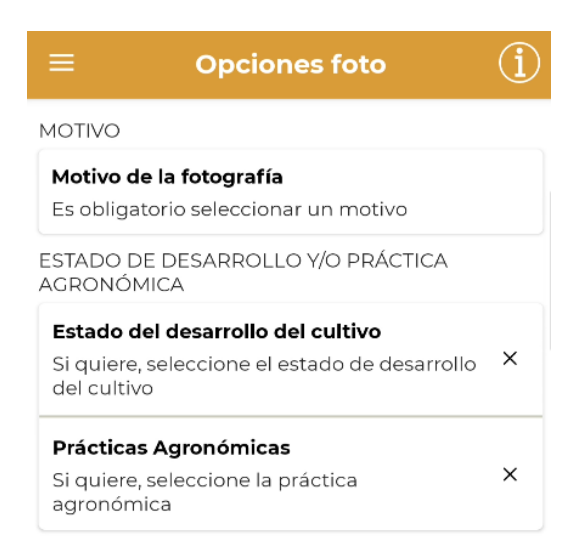

| Observaciones |           |  |
|---------------|-----------|--|
|               | Siguiente |  |

Los motivos a elegir son: (se mostrarán unos u otros según el tipo elegido y perfil del usuario)

- · Identificación Cultivo
- · Justificación Alegación a SU
- · Justificación Alegación a Sigpac
- · Subsanación control administrativo
- · Respuesta a resultado monitorización
- · Inspección de campo
- · Recurso a resolución
- · Problemas desarrollo del cultivo
- · Condicionalidad
- · Otros requisitos

Fecha Impresión: 13/12/2021

SgaFot-CSI-MN-001-ManualUsuario

Página 35 de 44

MINISTERIO DE AGRICULTURA, PESCA Y ALIMENTACIÓN

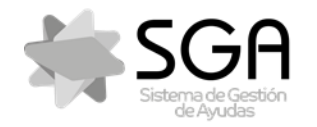

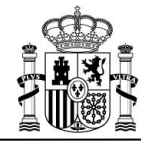

Aplicación móvil para la realización de fotografías georreferenciadas SgaFot

Código: SgaFot-CSI-MN-001-ManualUsuario Versión: 6.0

Fecha: Diciembre 2021

SgaFot

Al pulsar siguiente se mostrará la vista:

| ≡            | Opciones foto         | Í | Donde se debe indicar el tipo de fotografía que se                                                            |
|--------------|-----------------------|---|----------------------------------------------------------------------------------------------------|
| TIPO DE FOTO |                       |   | dependerán del tipo de solicitud:                                                                             |
| Seleccion    | es tipo de fotografía |   | EXPEDIENTES:                                                                                                  |
| Seleccion    | ar tipo de foto       | ▲ | Solicitud única                                                                                               |
|              |                       |   | Foto Normal<br>Foto en un punto requerido<br>Foto en zona monitorizada<br>Foto en Grupo a un objeto /elemento |
|              |                       |   | <ul> <li>Solicitud Alegaciones</li> </ul>                                                                     |
|              |                       |   | Foto Normal<br>Foto en un punto requerido<br>Foto en Grupo a un objeto /elemento                              |
|              |                       |   | Solicitud REGEPA                                                                                              |
|              |                       |   | Foto Normal<br>Foto en Grupo a un objeto /elemento                                                            |
|              |                       |   | Solicitud PASTOS COMUNALES                                                                                    |
|              |                       |   | Foto Normal<br>Foto en Grupo a un objeto /elemento                                                            |
|              |                       |   | Solicitud APARCERIA                                                                                           |
|              |                       |   | Foto Normal<br>Foto en Grupo a un objeto /elemento                                                            |
|              |                       |   | SOLICITUDES                                                                                                   |
|              |                       |   | <ul> <li>Solicitudes únicas.</li> </ul>                                                                       |
|              |                       |   | Foto Normal<br>Foto en Grupo a un objeto /elemento                                                            |
|              | trife Clauder         |   | Solicitudes de alegaciones al SigPac.                                                                         |
|              | tras Siguler          |   | Foto Normal<br>Foto en Grupo a un objeto /elemento                                                            |
|              |                       |   |                                                                                                    |

| Fecha Impresión: | 13/12/2021 |
|------------------|------------|
|------------------|------------|

MINISTERIO DE AGRICULTURA, PESCA Y ALIMENTACIÓN

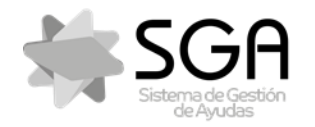

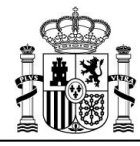

Aplicación móvil para la realización de fotografías georreferenciadas SgaFot

Código: SgaFot-CSI-MN-001-ManualUsuario Versión: 6.0

Fecha: Diciembre 2021

SgaFot

En caso de encontrarse en un recinto donde se haya solicitado una foto requerida, se podrá elegir dicho tipo de foto: *Foto ubicada en un Punto Requerido* 

La aplicación indicará si está dentro del punto requerido o la distancia al mismo; y una vez en el punto y con la orientación requerida, se podrá realizar la fotografía.

Las vistas serán:

1. Si la ubicación y/o dirección no son correcta:

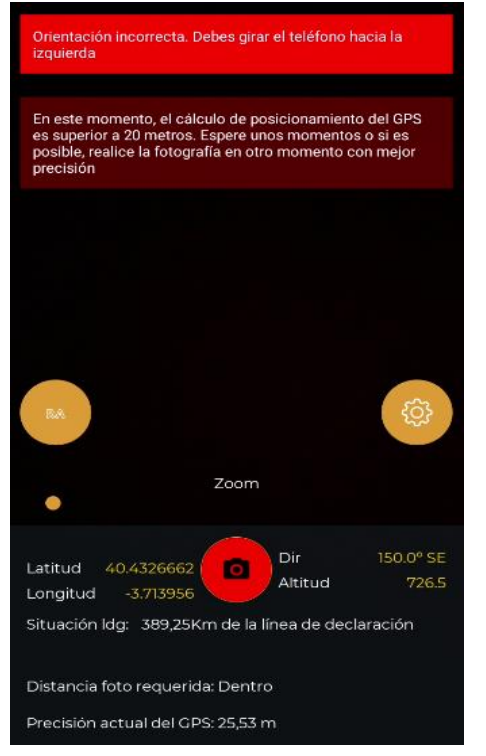

A la hora de realizar la fotografía saltará el aviso

La foto requerida NO cumple las condiciones. Revise los requisitos y repita la foto.

OK

Aunque deje guardar la foto, esta no se guardará como requerida

2. Si la ubicación y/o dirección son correcta:

MINISTERIO DE AGRICULTURA, PESCA Y ALIMENTACIÓN

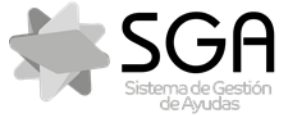

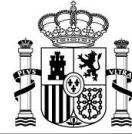

# MANUAL DE USUARIO Código: SgaFot-CSI-MN-001-ManualUsuario Aplicación móvil para la realización de fotografías georreferenciadas SgaFot Versión: 6.0 SgaFot Fecha: Diciembre 2021 ManualUsuario NamualUsuario Versión: 6.0 Aplicación móvil para la realización de fotografías georreferenciadas SgaFot Fecha: Diciembre 2021 SgaFot A la hora de realizar la fotografía saldrá el aviso

| ок | Foto reque | rida reali | zada con e | exito. |
|----|------------|------------|------------|--------|
|    |            |            |            | ок     |

Igualmente ocurrirá si se está en un recinto donde se hayan requerido fotografías en zonas concretas como consecuencia de un control por monitorización; se podrá indicar: *foto de una Zona Monitorización requerida*. En caso contrario, no se podrá seleccionar dicho tipo de fotografía.

Si se selecciona Grupo de Fotos de un objeto/cultivo a distintas distancias, se mostrará la ventana:

| =                                 | Opciones foto                                                                  | $(\mathbf{i})$ |
|-----------------------------------|--------------------------------------------------------------------------------|----------------|
| TIPO DE F                         | ото                                                                            |                |
| Seleccio<br>Grupos d<br>distintas | <b>nes tipo de fotografía</b><br>le Fotos de un objeto/cultivo a<br>distancias |                |
| GRUPO DE                          | E FOTOS                                                                        |                |
| Seleccio<br>realizar              | na la fotografía que se va a                                                   |                |
| ● Dista<br>m)                     | incia corta, Hechas: 1 (menos de 2                                             |                |
| O Dista<br>10 m                   | ıncia media, Hechas: 0 (entre 2 y<br>I)                                        |                |
| O <sup>Dista</sup> m)             | ıncia larga, Hechas: 0 (mas de 10                                              |                |

Desde esta opción, se podrá seleccionar las distintas distancias a la que se realizan fotografías a un objeto o cultivo.

Una vez elegido el motivo y tipo de fotografía, se accede a la pantalla para la realización de la fotografía:

(Se controlará que la resolución de la cámara sea de al menos 2 Mpx.)

| Fecha Impresión: 13/12/2021 | SgaFot-CSI-MN-001-ManualUsuario Pági   |                       |
|-----------------------------|----------------------------------------|-----------------------|
|                             | MINISTERIO<br>DE AGRICUL<br>Y ALIMENTA | _TURA, PESCA<br>\CIÓN |

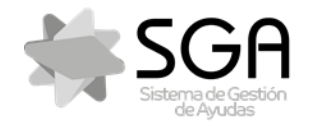

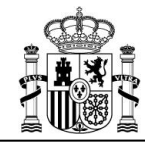

Aplicación móvil para la realización de fotografías georreferenciadas SgaFot

Código: SgaFot-CSI-MN-001-ManualUsuario Versión: 6.0 Fecha: Diciembre 2021

SgaFot

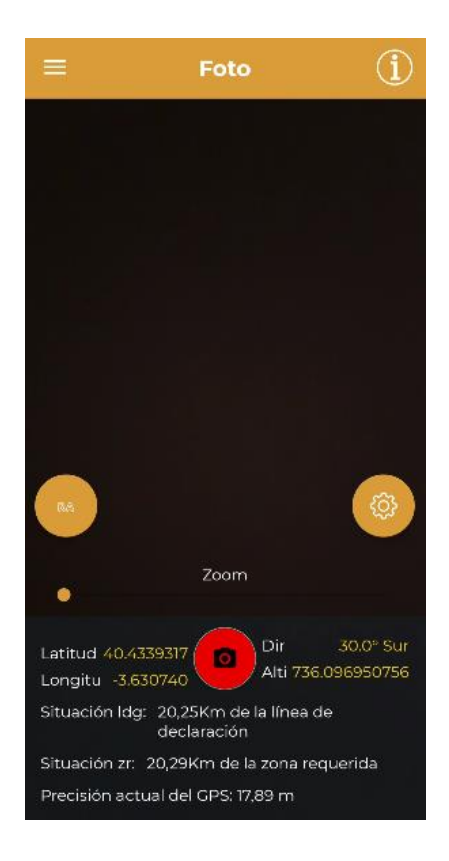

La información mostrada es:

- Datos de posición: En la parte inferior de la pantalla se visualizarán los datos de ubicación actual (latitud, longitud y altitud), así como la orientación de la cámara y la distancia a la línea de declaración. Estos datos no se visualizarán en la imagen de la foto; sí figurarán como metadatos asociados a la misma.
- Situación Idg: indica la distancia a la línea de declaración gráfica.
- Situación zr: indica la distancia a la zona de monitorización.
- Distancia a punto de requerimiento de foto: en caso de haber una fotografía requerida en una ubicación concreta para la línea de declaración, se indicará la distancia a dicha ubicación. Si se encuentra a una distancia inferior a 10 metros, se indicará "Dentro". Si se encuentra "Dentro" del punto de requerimiento de foto, se mostrarán en pantalla indicaciones para tomar la fotografía con la orientación requerida.
- **Precisión actual del GPS**: Debajo de los datos de posición, se indica en tiempo real la precisión del posicionamiento por GPS. En caso de que la precisión sea inferior a 20 metros, se indicará un mensaje en pantalla, recomendando realizar la fotografía en otro momento con mejor precisión.
- **Realidad aumentada**: En la esquina inferior izquierda, aparece un botón *RA* que posibilita activar o desactivar el sistema de realidad aumentada que mostrará, si es posible, los límites de su línea de declaración en una banda de fondo rojo. Esta banda se muestra para facilitar la identificación de la línea de declaración en el momento de la toma, pero no se mostrará en la fotografía. La realidad aumentada está activada por defecto.

| Fecha Impresión: 13/12/2021 | SgaFot-CSI-MN-001-ManualUsuario | Página 39 de 44 |
|-----------------------------|---------------------------------|-----------------|
|                             |                                 |                 |

MINISTERIO DE AGRICULTURA, PESCA Y ALIMENTACIÓN

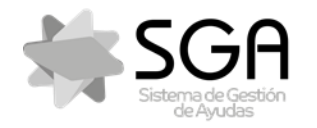

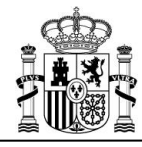

Aplicación móvil para la realización de fotografías georreferenciadas SgaFot

Código: SgaFot-CSI-MN 001-ManualUsuario Versión: 6.0

Fecha: Diciembre 2021

SgaFot

• Ajustes: Pulsando sobre el icono del engranaje, se dos opciones que permiten activar el flash

y el modo noche respectivamente. Estas opciones dejarán de aparecer en pantalla pulsando

en el icono del aspa 🥌

• **Zoom**: En la parte inferior hay una barra para poder realizar un zoom para la realización de la foto.

Es posible que visualice la imagen a fotografiar algo borrosa, pero no se preocupe que el sistema enfoca automáticamente al realizar la foto.

- Toma de la fotografía: Para realizar la fotografía pulse en el botón rojo de la Cámara.
- Fotografías requeridas en un punto concreto: en el caso de que exista requerimiento de fotografía en un punto concreto para la línea de declaración de trabajo, se indicará la siguiente información adicional:
  - Distancia al punto de fotografía requerida. Cuando esta distancia sea menor de 10m, se indicará "*Dentro*".
  - Una vez que el sistema identifica que se está "Dentro" del punto de requerimiento de foto, aparecerán instrucciones sobre un fondo rojo en la parte superior de la pantalla, indicando hacia donde se debe girar el teléfono para tomar la fotografía con la orientación que se haya requerido.

Orientación incorrecta. Debes girar el teléfono hacia la izquierda

Tras realizar la foto, el sistema le puede preguntar si quiere permitir que la app acceda a las fotos y contenido multimedia del dispositivo y debe pulsar *Permitir* para continuar.

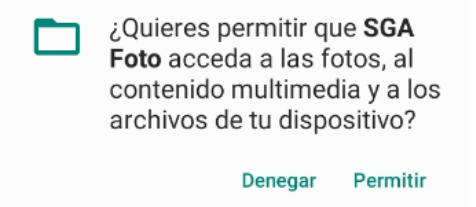

Tras la realización dela foto, se muestra ésta y debe pulsar en el icono de guardar la foto para que ésta se almacene.

MINISTERIO DE AGRICULTURA, PESCA Y ALIMENTACIÓN

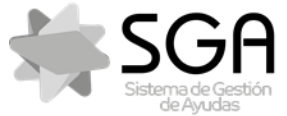

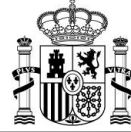

# MANUAL DE USUARIO Códig: SgaFot-CSI-MN-01-ManualUsuario Aplicación móvil para la realización de fotografías georreferenciadas SgaFot Versión: 6.0 SgaFot Echa: Diciembre 2021

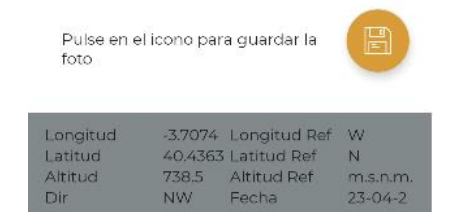

| Tras guardar la fotografía, (dar el icono del disquete | B | ) se da la opción de poder sacar otra foto, o salir. |
|--------------------------------------------------------|---|------------------------------------------------------|
|                                                        |   |                                                      |

Sacar otra foto

En caso de seleccionar Sacar otra foto, dará la opción de realizar de poder realizar una nueva fotografía con las mismas características:

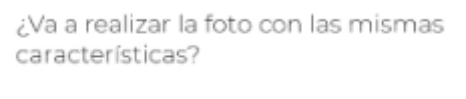

SI NO

Dicha opción no será posible en caso de Foto requerida, ya que si hay una no deja realizar otra requerida a no ser que se borre la existente. O en caso de foto en zona monitorización

En caso de haber seleccionado *Grupo de Fotos de un objeto/cultivo a distintas distancias*, se volverá a la vista para poder seleccionar la distancia, la misma u otra.

| Fecha Impresión: 13/12/2021 | SgaFot-CSI-MN-001-ManualUsuario | Página 41 de 44 |
|-----------------------------|---------------------------------|-----------------|
|                             | MINISTERIO<br>DE AGRICUI        |                 |

DE AGRICULTURA, PESCA Y ALIMENTACIÓN

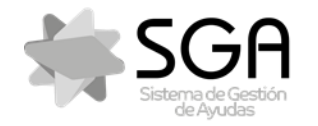

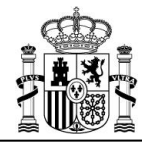

Aplicación móvil para la realización de fotografías georreferenciadas SgaFot

Código: SgaFot-CSI-MN 001-ManualUsuario Versión: 6.0

Fecha: Diciembre 2021

SgaFot

Si no deseara realizar más fotografías, pulse en el botón "atrás" de su dispositivo y volverá a la pantalla de la línea de declaración seleccionada. Al volver a la pantalla de la línea de declaración, el número de fotografías habrá aumentado en tantas unidades como fotografías se hayan realizado.

#### 7.3.3 Trazado (trackings)

En el apartado de Tracking se muestra la lista de trazados (trackings) existentes realizados para esa línea de declaración. Un tracking es un recorrido realizado portando el dispositivo móvil con el GPS activo, mientras se va registrando la posición en intervalos cortos de tiempo. Esta funcionalidad sirve para, por ejemplo, delimitar un elemento asociado a la línea de declaración.

En la parte superior, aparece el número de trazados realizados para la línea de declaración, así como un icono "O" por el que se accede a la realización de un nuevo tracking.

| También se puede realizar un nuevo trazado desde el icono flotante 🔂 TRAZADO o |            |            |   |  |  |  |
|--------------------------------------------------------------------------------|------------|------------|---|--|--|--|
|                                                                                | ١          | Tracking 9 | Ð |  |  |  |
|                                                                                | Tracking 1 |            | > |  |  |  |
|                                                                                | Tracking 2 |            | > |  |  |  |
|                                                                                | Tracking 3 |            | > |  |  |  |

En esta opción se puede:

• Visualizar un tracking realizado pulsando en uno de la lista

MINISTERIO DE AGRICULTURA, PESCA Y ALIMENTACIÓN

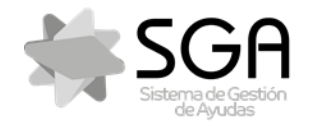

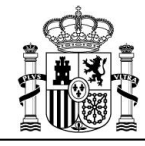

Aplicación móvil para la realización de fotografías georreferenciadas SgaFot

Código: SgaFot-CSI-MN-001-ManualUsuario Versión: 6.0 Fecha: Diciembre 2021

SgaFot

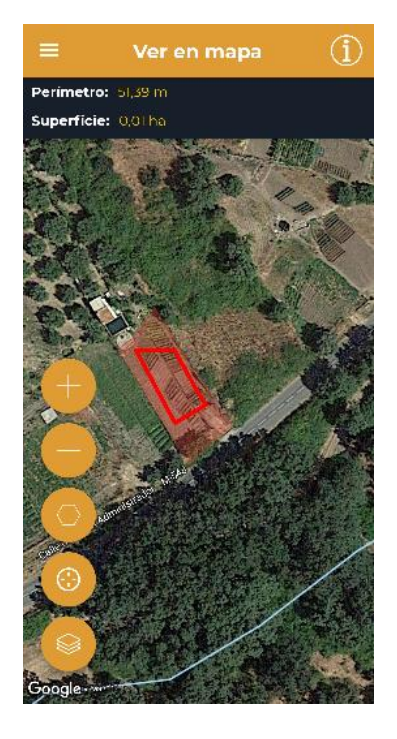

Se mostrará en rojo y sobre sobre un mapa base el *tracking* seleccionado, como se muestra en la imagen. En la parte superior izquierda de la pantalla se muestra el perímetro en metros y la superficie en hectáreas del *tracking* consultado. Se podrá aumentar o disminuir el zoom mediante los botones f y respectivamente, mientras que pulsando se situará el *tracking* consultado en el centro de la pantalla. Además, el usuario podrá visualizar su ubicación actual en el centro del mapa pulsando sobre f, y elegir el mapa base de entre las opciones disponibles descritas en el apartado **Delimitación Gráfica** al pulsar

• Realizar un nuevo tracking pulsando el icono +:

MINISTERIO DE AGRICULTURA, PESCA Y ALIMENTACIÓN

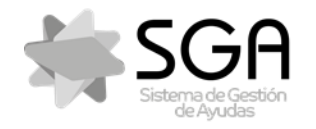

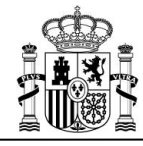

Aplicación móvil para la realización de fotografías georreferenciadas SgaFot

Código: SgaFot-CSI-MN-001-ManualUsuario Versión: 6.0 Fecha: Diciembre 2021

SgaFot

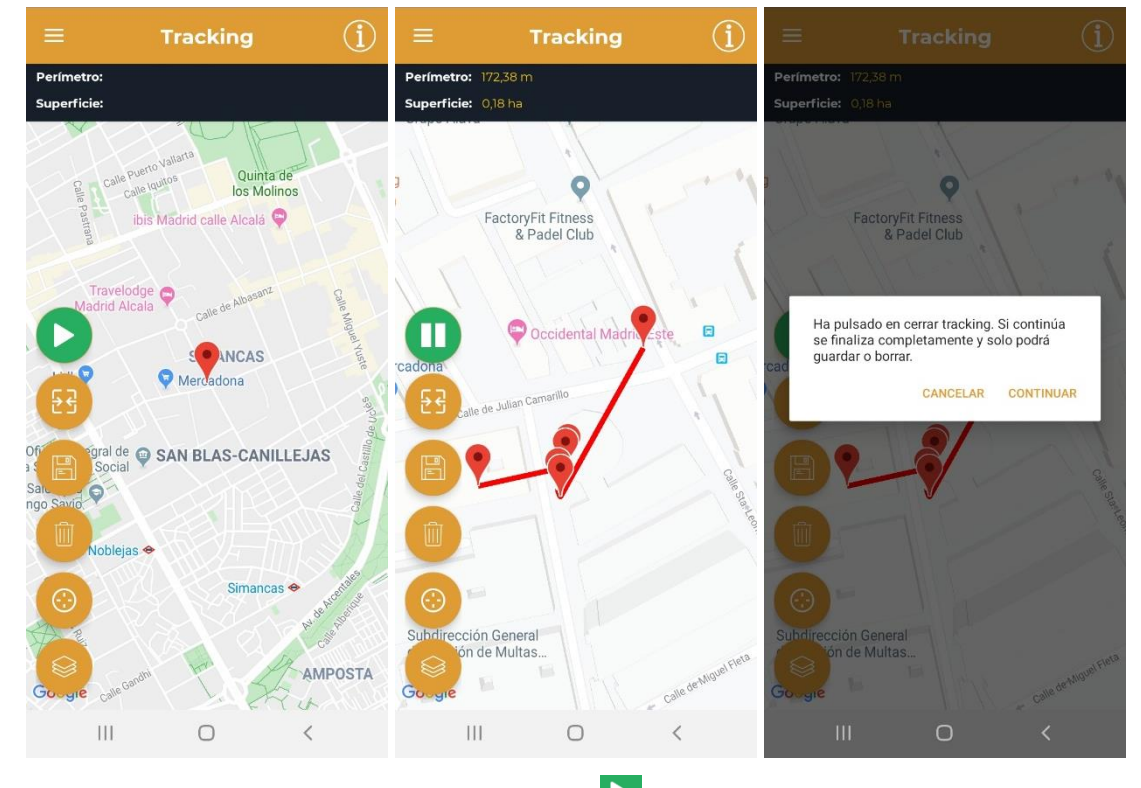

Para crear el nuevo tracking, se debe pulsar el botón e iniciar el recorrido. Se podrá visualizar en la pantalla el recorrido y detener el tracking pulsando, y si se desea obtener un polígono cerrado a partir del recorrido trazado se pulsará "Cerrar *tracking*" S. Si se pulsa el botón anterior, aparecerá en pantalla el mensaje que se muestra en la imagen de la derecha, debiendo pulsar *Aceptar* o *Cancelar* según se desee. El *tracking* quedará guardado pulsando en y se podrá eliminar pulsando for se tenen la misma función que se describe en el apartado anterior.

MINISTERIO DE AGRICULTURA, PESCA Y ALIMENTACIÓN